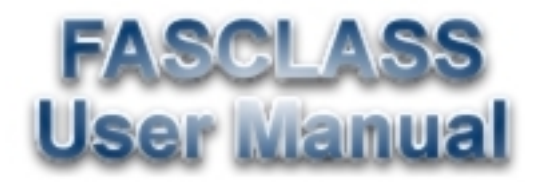

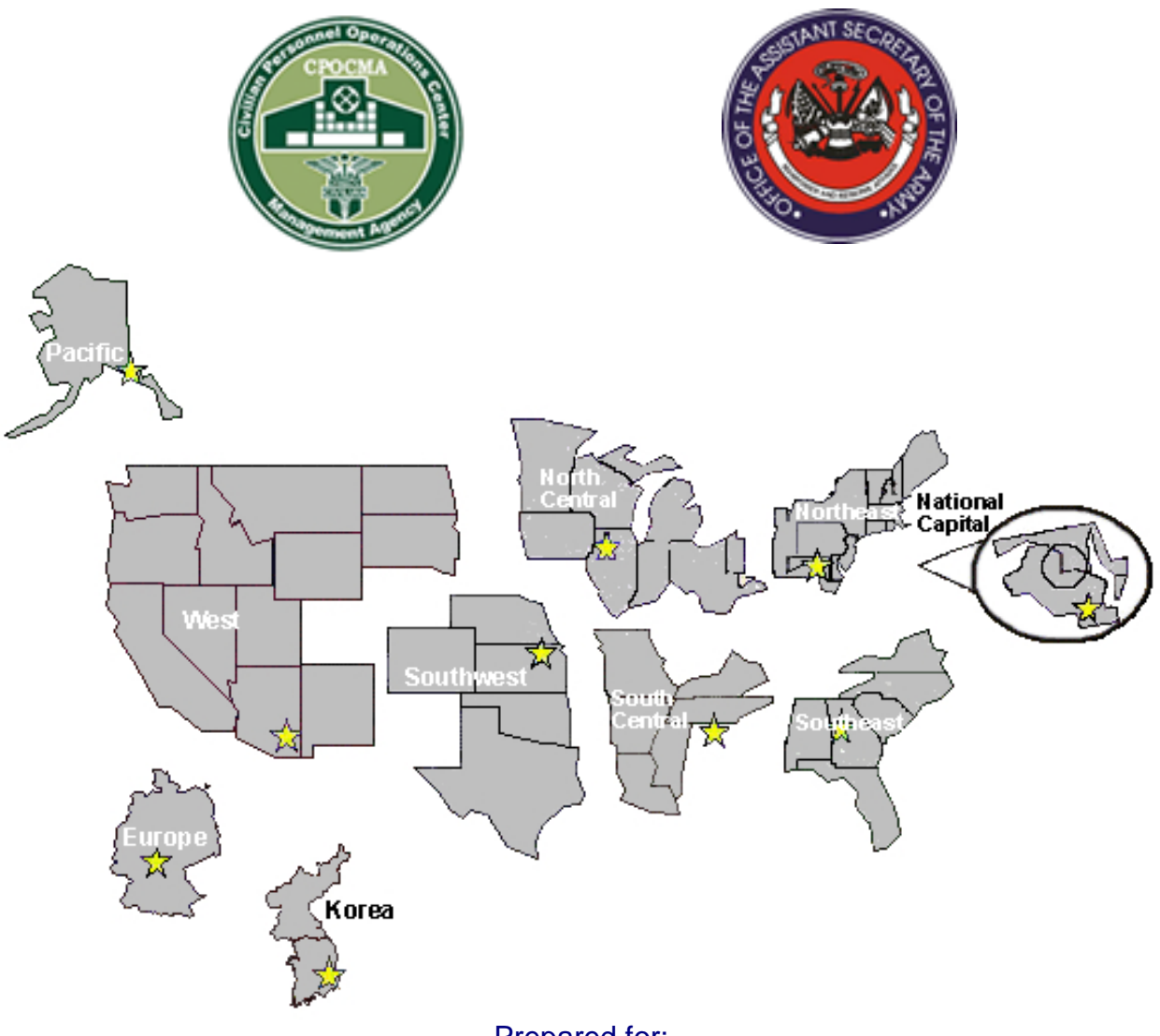

Prepared for: United States Army

Prepared By: W R Systems, Ltd 10680 Main Street, Suite 300 Fairfax, VA 22030-3806

### 1. INTRODUCTION

| Overview        |                                                                                                  |          |
|-----------------|--------------------------------------------------------------------------------------------------|----------|
| Introduction    | The FASCLASS web application provides users the ability to m positions used throughout the Army. | anage    |
| In this Section | The following topics are covered in this section.                                                |          |
|                 | Торіс                                                                                            | See Page |
|                 | About this Manual                                                                                | 1-2      |
|                 | FASCLASS Capabilities                                                                            | 1-3      |
|                 | · ·                                                                                              |          |

### **About this Manual**

**Introduction** This manual serves as the User Guide for the FASCLASS system. It explains general operating principles for running the FASCLASS web application.

#### In the Manual A list of the contents of this manual is given below.

| Торіс             | See<br>Section |
|-------------------|----------------|
| General Processes | 2              |
| FASCLASS          | 3              |
| PD Library        | 4              |
| Reports           | 5              |
| Lookup            | 6              |
| Appendix A        | A              |

# **FASCLASS** Capabilities

| Overview              | The Fully Automated System for Classification (FASCLASS) application provides the capability to maintain position descriptions at the HQDA's centralized location                                                                            |
|-----------------------|----------------------------------------------------------------------------------------------------|
| FASCLASS              | The FASCLASS section provides users the ability to search, create,<br>modify, and verify position descriptions for positions that are specific to a<br>CPOC. The menu options available will vary depending on the user's<br>classification. |
| PD Library            | The PD Library section provides users the ability to search, nominate, and certify/review positions in PD Library. The menu options available will vary depending on the user's classification.                                              |
| Reports               | The Report section provides users the ability to search and view position information in a variety of different ways. The menu options available will vary depending on the user's classification.                                           |
| Lookup                | The Lookup section provides users the ability to search the codes and their descriptions that are used in the FASCLASS application.                                                                                                    |
| Organization<br>Chart | The Organization Chart section is a tool that provides users the ability to view and rearrange organizations and positions within a UIC.                                                                                                    |

#### 2. GENERAL PROCESSES

### **Overview**

| Introduction | The General Processes section contains step by step instructions for procedures that are available to all users and do not fall under a specific |
|--------------|----------------------------------------------------------------------------------------------------|
|              | category.                                                                                                    |

#### In this Section The following topics are covered in this section.

| Торіс                | See Page |
|----------------------|----------|
| Search Login Name    | 2-2      |
| Search Password      | 2-4      |
| Request User Account | 2-6      |

# Search Login Name

| Introduction      | The Search Login Name screen allows users to retrieve forgotten login names.                                                                                                    |  |  |
|-------------------|----------------------------------------------------------------------------------------------------|--|--|
| Guidelines        | Click the "Restricted Access" link on the lite blue menu bar.                                                                                                    |  |  |
|                   | Click the link that says "Click Here" that follows the sentence "Have a FASCLASS Account, but forgot your Login Name?" beneath the login block.                                                                     |  |  |
|                   | Fill in the form with your first and last names, your MACOM, or Region.<br>Click the Search button to retrieve your user profile. Press Reset to clear<br>the field to start over.                                  |  |  |
|                   | If your search did not return your user profile, click the "Try Again" link to change your search criteria. If this problem, continues contact the FASCLASS System Administrator for your user profile information. |  |  |
|                   | Once your user profile is retreived, you can login into the FASCLASS system by clicking the link on the top of the user profile block. Be sure to make a note of your login name for future reference.              |  |  |
| Screen<br>Display | When Search Login Name is selected the following screen is displayed.                                                                                                    |  |  |
|                   | Login Name Search                                                                                                    |  |  |
|                   | Use this form to search for your FASCLASS Login Name.                                                                                                    |  |  |
|                   | First Name:                                                                                                    |  |  |
|                   | Last Name:                                                                                                    |  |  |
|                   | MACOM:                                                                                                    |  |  |
|                   | Region:                                                                                                    |  |  |
|                   | Search Reset                                                                                                    |  |  |

## Search Login Name, Continued

Region

| ry Rules       |
|----------------|
| eld            |
| əld            |
| own list<br>le |
|                |

User's current Region

Drop down list available

#### **Search Password**

Introduction The Search Password screen allows users to retrieve forgotten passwords in the FASCLASS system.

**Guidelines** Click the "Restricted Access" link on the lite blue menu bar.

Click the link that says **"Click Here**" that follows the sentence **"Forgot Your Password?"** beneath the login block.

Fill in the form with your social security number, user name, and e-mail address. Click the Search button to search for your password. **NOTE:** If your user profile has never had an e-mail address entered, then your password can not be looked up. You must contact the FASCLASS System Administrator" to obtain your password.

If your search did not find your password, click the "Search Screen" link to change your password lookup search criteria, click the "Login Screen" link to navigate to the login screen, or click the "System Administrator" link to send e-mail to the FASCLASS system administrator to obtain a password or login.

When your password is found, a message is displayed notifying you an email was sent to you with your password information. **Note**: This process takes a few minutes.

When Search Password is selected the following screen is displayed.

| Search for Forgo         | tten FASCLASS Password                        |
|--------------------------|-----------------------------------------------|
| The information you ente | er will be encrypted using the secure server. |
| SSN:                     | J)                                            |
| Login Name:              | Ø                                             |
| Email address:           | 0                                             |
|                          | Search                                        |
| 1                        |                                               |

Continued on next page

FASCI ASS

Screen Display

## Search Password, Continued

Search Password Data Fields The fields listed in the table below appear on Search Password screen.

| Field Name    | Definition                    | Entry Rules |
|---------------|-------------------------------|-------------|
| SSN           | User's Social Security Number | Entry field |
| Login Name    | User's FASCLASS login name    | Entry field |
| Email address | User's e-mail address         | Entry field |
|               | •                             | · · · · · · |

#### **Request User Account**

 Introduction
 The Request User Account screen allows users request FASCLASS user accounts.

 This screen is only available to Classifiers and Managers..

 Guidelines
 Click the "Restricted Access" link on the lite blue menu bar.

 Click the link that says "Click Here" that follows the sentence "To request a FASCLASS Account" beneath the login block.

 Indicate your status by clicking one of the radio button options. If you are military personnel, click the military status option. Otherwise, click the civilian option.

 Fill out the form with as much information as you can. All fields with an asterisk next to the prompt must be entered in order to process your request. When you are finished, click the "Submit Request" button.

## Request User Account, continued

| Screen<br>Display 1 | When the Request User Account screen is selected, the following screen is displayed.                                                                                                    |  |  |
|---------------------|----------------------------------------------------------------------------------------------------|--|--|
|                     | Request User Account                                                                                                    |  |  |
|                     | Restricted areas of FASCLASS are limited to Supervisors and Classifiers<br>employed by the Department of Army. In order to obtain authorization to access<br>these restricted areas, fill out and submit the following form.                                                                                                    |  |  |
|                     | Indicate your status                                                                                                    |  |  |
|                     | C Civilian                                                                                                    |  |  |
|                     | C Military                                                                                                    |  |  |
|                     | Next                                                                                                    |  |  |
| Screen<br>Display 2 | After the user selects their status, the following screen is displayed.                                                                                                    |  |  |
|                     | Request User Account - Military                                                                                                    |  |  |
|                     | PRIVACY ACT STATEMENT<br>Data requested is protected under the provisions of the Privacy Act of 1974. The information<br>you provide is needed for user authentication, in order to establish a FASCLASS user<br>account. While the law does not require you to supply this information, it may be<br>impossible to process your account request if you fail to do so. We request your Social<br>Security Number (SSN) to uniquely identify you as a user. Executive Order 9397, dated<br>November 22, 1943, allows Federal agencies to use the Social Security Number as an<br>identifier to distinguish between people with the same or similar names. |  |  |
|                     | FASCLASS restricted areas are limited to Supervisors and Classifiers for the Department<br>of the Army.                                                                                                    |  |  |
|                     | In order to obtain authorization to access these restricted areas, you must fill and submit<br>the following form and supply a valid email address. Once the account is approved you will<br>be notified by email with further instructions.                                                                                                    |  |  |
|                     | Military Rank:                                                                                                    |  |  |
|                     | "First name:                                                                                                    |  |  |
|                     | "Last Name:                                                                                                    |  |  |
|                     | *Social Security Number:                                                                                                    |  |  |
|                     | Tensile:                                                                                                    |  |  |
|                     |                                                                                                    |  |  |
|                     | Phone Number:                                                                                                    |  |  |
|                     | Submit Request                                                                                                    |  |  |
|                     | * indicates required entries                                                                                                    |  |  |
|                     |                                                                                                    |  |  |

### Request User Account, Continued

Request UserThe fields listed in the table below appear on Request User Account screenAccount1.Screen 1 DataFields

| Field Name    | Definition                        | Entry Rules         |
|---------------|-----------------------------------|---------------------|
| Indicate Your | Identifies if user is civilian or | Radio Button; chose |
| Status        | military personnel.               | one.                |

Request UserThe fields listed in the table below appear on the Request User Account<br/>screen 2.Screen 2 DataFields

| Field Name      | Definition                    | Entry Rules          |
|-----------------|-------------------------------|----------------------|
| Military Rank   | If military personnel, user's | Drop down list       |
|                 | current rank.                 | available            |
| First Name      | User's First Name             | Entry Field          |
| Last Name       | User's Last Name              | Entry Field          |
| Social Security | User's Social Security Number | Entry Field          |
| Number          |                               |                      |
| Email           | User's email address          | Entry Field          |
| Region          | User's region                 | Drop down list       |
|                 |                               | available            |
| CCPO ID         | User's Civilian Personnel     | Entry field; List of |
|                 | Advisory Center               | Values available.    |
| UIC             | User's Unit Identifier Code   | Entry Field          |
| Phone Number    | User's phone number           | Entry Field          |

#### 3. FASCLASS

| Overview           |                                                                                                    |                             |
|--------------------|----------------------------------------------------------------------------------------------------|-----------------------------|
| Introduction       | The FASCLASS section allows users to search, create position descriptions for positions at specific worldwide | , and archive<br>locations. |
| In this<br>Section | The following topics are covered in this section.                                                             |                             |
|                    | Торіс                                                                                                    | See Page                    |
|                    | Search Position Data                                                                                          | 3-2                         |
|                    | Search Sequence                                                                                               | 3-8                         |
|                    | Search Organization                                                                                           | 3-10                        |
|                    | Search Interdisciplinary Position Description                                                                 | 3-13                        |
|                    | Search Archived Position                                                                                      | 3-16                        |
|                    | Create Position Description                                                                                   | 3-20                        |
|                    | Edit Position Description                                                                                     | 3-25                        |
|                    | Verify Position Description                                                                                   | 3-27                        |
|                    | Archive Position Description                                                                                  | 3-30                        |
|                    | Reactivate Position Description                                                                               | 3-33                        |
|                    | Survey                                                                                                    | 3-35                        |
|                    | Survey (FC I)                                                                                                 | 3-37                        |

### **Search Position Data**

| Introduction | Search Position Data allows all users to search for positions using any field on the screen or combination of fields on the screen.                                                                                                    |
|--------------|----------------------------------------------------------------------------------------------------|
| Guidelines   | Enter criteria in field(s) desired and click the Search button to begin your search for positions. To clear all fields and begin new searches, click the Reset button. For detailed information on searching in the FASCLASS application, see Appendix A (Searching in FASCLASS). For information on organizing search results, see Appendix A (Search Results). |
|              | Click on the Advanced Search link for additional options using the position duties field.                                                                                                    |

**Screen Display** When Search Position Data is selected, the following screen is displayed.

| Search by Position Data                                                          |                                                                                                    |                          |
|----------------------------------------------------------------------------------|----------------------------------------------------------------------------------------------------|--------------------------|
| To search for position descriptions, f<br>Click the Bicon, to bring up a list of | fill in all applicable fields then click the Search buttor<br>(valid values. To search on text in duties section, cli | k Advanced Search        |
| CCPO ID:                                                                         | e: 3 Replaces PD#                                                                                                    |                          |
| Position Title:                                                                  |                                                                                                    | Ø                        |
| LN Position Title:                                                               |                                                                                                    | • Ø                      |
| Pay Plan: 📄 🗍 🛈                                                                  | Series: 🗎 🕢 🕖                                                                                                    | Grade: 📄 🔽 🕡             |
| LN Pay Plan: 🖹 🗌 🕖                                                               |                                                                                                    | LN Grade: 🛅 🗌 🕖          |
| Citation:                                                                        |                                                                                                    | 0                        |
| Region:                                                                          | Installation:                                                                                                    |                          |
| PD Library PD: 💽 🕖                                                               | COREDOC PD:                                                                                                    | Target Grade: 🛅 🗌 🕖      |
| Career Ladder PD: 📃 🕑                                                            | Career Pos 1:                                                                                                    | Career Pos 2:            |
| Career Pos 3:                                                                    | Career Pos 4:                                                                                                    | )                        |
| FLSA:                                                                            | 💌 🤄 Financial Disclosure: 📃 🕑                                                                                         | DCIPS: 💽 🕑               |
| Career Program: 🗎 🗌 🛈                                                            | Function Code: 🗎 🗾 🥥                                                                                                  | Acquisition<br>Position: |
| Classified By:                                                                   | Ū.                                                                                                    | DCA:                     |
| Classified Date:<br>(mm/dd/yyyy)                                                 | To: 🗎                                                                                                    | 0                        |
| Position Duties:                                                                 |                                                                                                    | Ū.                       |
| Position<br>Evaluation:                                                          |                                                                                                    | ٩                        |
| Sorted By: JobNumber                                                             |                                                                                                    |                          |
|                                                                                  | Search Reset                                                                                                    |                          |

| Field Name        | Definition                                                                                                    | Field Use                                 |
|-------------------|----------------------------------------------------------------------------------------------------|-------------------------------------------|
| CCPO ID           | Identifies the servicing Civilian<br>Personnel Advisory Center.                                                                                                    | Entry field; List of Values available.    |
| PD #              | A number assigned to a PD.                                                                                                    | Entry field                               |
| Replaces PD#      | A combination of CCPO ID and<br>PD number when position is<br>being replaced.                                                                                                    | Entry field                               |
| Position Title    | Identifies a title assigned to a position.                                                                                                    | Entry field                               |
| LN Position Title | A title assigned to a Local National position                                                                                                    | Drop down list available.                 |
| Pay Plan          | Indicates the pay system the position is covered by.                                                                                                    | Entry field; List of Values available.    |
| Series            | Identifies a subdivision of an<br>occupational group consisting of<br>positions similar to a specialized<br>line of work and qualification<br>requirement.                         | Entry field; List of Values available.    |
| Grade             | Identifies a range of difficulty,<br>responsibility, and level of<br>qualification requirements for<br>positions.                                                                  | Entry field; List of Values available.    |
| LN Grade          | Identifies a range of difficulty,<br>responsibility, and level of<br>qualification requirements for<br>local national positions.                                                   | Entry field; List of Values available.    |
| Citation          | Relates grade level definitions<br>in Title 5 to specific work<br>situations and provides the<br>basis for assigning each<br>position the appropriate title,<br>series, and grade. | Entry field; List of<br>Values available. |
| Region            | Identifies one of the ten regional<br>Civilian Personnel Operation<br>Centers.                                                                                                    | Drop down list<br>available.              |

The fields listed in the table below appear on Search Position Data screen.

#### Position Data Fields

Search

Search Position Data fields (continued)

| Field Name              | Definition                                                                                                    | Field Use                                                       |
|-------------------------|----------------------------------------------------------------------------------------------------|-----------------------------------------------------------------|
| Installation            | Identifies the military<br>installations where the servicing<br>Civilian Personnel Advisory<br>Centers are located.   | Drop down list<br>available.                                    |
| PD Library PD           | Identifies if the position is in PD<br>Library.                                                                       | Use Drop Down<br>Arrow to select<br>"Yes" or "No".              |
| COREDOC PD              | Identifies if the position was created using COREDOC.                                                                 | Use Drop Down<br>Arrow to select<br>"Yes" or "No".              |
| Target Grade            | Identifies the full performance<br>level/grade of a position                                                          | Entry field; List of Values available.                          |
| Career Ladder PD        | Indicates that a position has multiple levels.                                                                        | Use Drop Down<br>Arrow to select<br>"Yes" or "No".              |
| Career Pos 1            | Indicates the CCPO ID and PD<br>number established for the first<br>level of a career ladder position.                | Entry field                                                     |
| Career Pos 2            | Indicates the CCPO ID and PD<br>number established for the<br>second level of a career ladder<br>position.            | Entry field                                                     |
| Career Pos 3            | Indicates the CCPO ID and PD<br>number established for the third<br>level of a career ladder position.                | Entry field                                                     |
| Career Pos 4            | Indicates the CCPOID and PD<br>number established for the<br>fourth level of a career ladder<br>position.             | Entry field                                                     |
| FLSA                    | Identifies if positions are<br>covered by the minimum wage<br>and overtime provisions Act.                            | Use Drop Down<br>Arrow to select<br>"Exempt" or<br>"NonExempt". |
| Financial<br>Disclosure | Identifies if positions meet the<br>confidential financial reporting<br>system set forth in 5 CFR 2634,<br>Subpart I. | Use Drop Down<br>Arrow to select<br>"Yes" or "No".              |

| Field Name              | Definition                                                                                                    | Field Use                                               |
|-------------------------|----------------------------------------------------------------------------------------------------|---------------------------------------------------------|
| DCIPS                   | Defense Civilian Intelligence<br>Personnel System – Identifies if<br>position meets criteria for<br>classification within DCIPS.                         | Use Drop Down<br>Arrow to select<br>"Yes" or "No".      |
| Career Program          | Identifies positions in Career<br>Management System. There are<br>22 civilian career programs.                                                           | Entry field; List of Values available.                  |
| Function Code           | A code identifying work<br>activities of employees who are<br>scientists or engineers.                                                                   | Entry field; List of Values available.                  |
| Acquisition<br>Position | Identifies if a position is determined to be Acquisition Core.                                                                                           | Use Drop Down<br>Arrow to select<br>"Yes" or "No".      |
| Classified By           | Name of individual who has been delegated classification authority to classify positions.                                                                | Entry field                                             |
| DCA                     | Identifies if a management<br>official with DCA classified the<br>position.                                                                              | Use Drop Down<br>Arrow to select<br>"Yes" or "No".      |
| Classified Date<br>From | Identifies Date to start search for a position.                                                                                                    | Entry field; List of Values available.                  |
| Classified Date To      | Identifies Date to end search for a position.                                                                                                    | Entry field; List of Values available.                  |
| Position Duties         | Use for searching positions by<br>major duties and other<br>important aspects of the<br>position.                                                        | Entry field                                             |
| Position Evaluation     | Determines how and why the position's series, title, and grade were determined.                                                                          | Entry field                                             |
| Sorted By               | 3 fields used for sorting position<br>descriptions returned from<br>search. The second and third<br>sort fields sort within the<br>preceding sort field. | Use Drop Down<br>Arrow to select<br>option for sorting. |

#### Search Position Data fields Search Position Data Fields(continued)

| Search by Position Data - Advanced Search                                                                                                    |
|----------------------------------------------------------------------------------------------------|
| To search for a position description, fill in all applicable fields then click the Search button.<br>Click the 🖶 icon, to bring up a list of valid values.                                                                                                    |
| CCPO ID:                                                                                                    |
| Position Title:                                                                                                    |
| LN Position Title:                                                                                                    |
| Pay Plan:                                                                                                    |
| LN Pay Plan: 🖹 🗍 🕖 LN Grade: 🖹 🗍 🕖                                                                                                    |
| Citation:                                                                                                    |
| Region: Info Installation:                                                                                                    |
| PD Library PD: To CODEDOC PD: Torget Grade: D                                                                                                    |
| Concert adder PD:                                                                                                    |
| Career Fost Career Post Career Post Career Post                                                                                                    |
| Career Pos 3: Career Pos 4:                                                                                                    |
| FLSA: Financial Disclosure: DCIPS: DCIPS:                                                                                                    |
| Career Program:                                                                                                    |
| Classified By:                                                                                                    |
| Classified Date:<br>(mm/dd/yyyy) From: C 0 To: C 0                                                                                                    |
| Position Duties: (Advanced Search)                                                                                                    |
| @ Exact Match C Wild Card                                                                                                    |
| AND Commenter Commenter                                                                                                    |
| AND Second Second Secon |
| @ Exact Match C Wild Card                                                                                                    |
| AND Exact Match C Wild Card                                                                                                    |
| AND                                                                                                    |
|                                                                                                    |
| Bachion C                                                                                                    |

After clicking on the Advert 

Additional The additional fields added to the Search Position Data screen allow the user to enter multiple position duty criteria, and select the option of an exact match or wild card search.
 Position Data Advanced Search
 Example: If a position with duties that include shorthand and typing are required, enter shorthand in one of the position duty fields and typing in another.

Another feature is the ability to choose between an exact match or wild card search. An exact match is used to search for a value in a position duty that has an identical value in the position duties description. A wild card is used to search for a value in the position duties description that starts with the value entered.

**Example:** If a position with duties that contain the word **shorthand** in the description are desired select the "**Exact Match**". This will return all positions that have the word "shorthand" in the description. If a position is desired where the duties require typing skills enter "**typ**" in the position duties field and select "**Wild Card**". This will return any position that has a word that starts with "**typ**", such as "typist, typing, typewriter ...".

| Field Name        | Definition                                                                                      | Field Use                                          |
|-------------------|-------------------------------------------------------------------------------------------------|----------------------------------------------------|
| 5 Position Duties | Multiple position duty search criteria.                                                         | Entry field                                        |
| Exact Match       | Option for selecting an exact<br>match on criteria entered in<br>associated position duty field | Must select either<br>exact match or wild<br>card. |
| Wild Card         | Option for selecting a wild card match on criteria entered in associated position duty field.   | Must select either exact match or wild card.       |

# Search Sequence

| Introduction      | The Search Sequence screen allows users to query positions by position description number and sequence number.                                                                                                    |  |
|-------------------|----------------------------------------------------------------------------------------------------|--|
| Guidelines        | Enter criteria in field(s) desired and click the Search button to begin your<br>search for positions. To clear all fields and begin new searches, click the<br>Reset button. For detailed information on searching in the FASCLASS<br>application, see Appendix A (Searching in FASCLASS). For information on<br>organizing search results, see Appendix A (Search Results).<br>Select the "Show All Sequences" option to see all sequences for each<br>position description number returned, or select "Sequence #" and enter a<br>specific sequence number to return only that sequence for each position<br>description number returned. |  |
| Screen<br>Display | When Search Sequence is selected, the following screen is displayed.<br><b>Search by Sequence Number</b><br>To search for a position description by PD/Sequence<br>Number, enter criteria in CCPO ID or PD number field. Select<br>either Show All Sequences or click the Sequence # box and<br>enter the desired sequence number. Then click the Search<br>button at the bottom of the page.                                                                                                    |  |
|                   | CCPO ID: E 0<br>PD#: 0<br>Sequence#: 0                                                                                                    |  |
|                   | Show All Sequences: ©<br>Search Reset                                                                                                    |  |

## Search Sequence, Continued

Search Sequence Data Fields The fields listed in the table below appear on the Search Sequence screen.

| Field Name | Definition                                                 | Entry Rules                                                               |
|------------|------------------------------------------------------------|---------------------------------------------------------------------------|
| CCPO ID    | Identifies the servicing Civilian                          | Entry field; List of                                                      |
|            | Personnel Advisory Center.                                 | Values available.                                                         |
| PD #       | A number assigned to a PD.                                 | Entry field                                                               |
| Sequence # | A number that identifies a position to the employee level. | Radio button option;<br>when selected,<br>entry field must be<br>entered. |
| Show All   | When radio button is selected,                             | Radio button option.                                                      |
| sequences  | all sequences for each position retrieved are displayed.   |                                                                           |

# Search Organization

| Introduction      | The Search Organization allows users to find positions based on organizations.                                                                                                    |
|-------------------|----------------------------------------------------------------------------------------------------|
| Guidelines        | Enter criteria in field(s) desired and click the Search button to begin your search for positions. To clear all fields and begin new searches, click the Reset button. For detailed information on searching in the FASCLASS application, see Appendix A (Searching in FASCLASS). For information on organizing search results, see Appendix A (Search Results). |
|                   | Once the organizations are returned from the search, the user can click on the "Show Positions" link to view all positions associated with that organization.                                                                                                    |
|                   | NOTE: When searching by text, keep in mind that the name and address<br>on which you searched should be exactly as they appear on the Notification<br>of Personnel Action (SF-50).                                                                                                    |
| Screen<br>Display | When Search Organization is selected the following screen is displayed.                                                                                                    |
|                   | Search by Organization                                                                                                    |
|                   | To search for organizational information, fill in applicable fields then click the Search button.<br>Click the 🗐 icon, to bring up a list of valid values.<br>NOTE: When searching bt text, keep in mind that the name and address on which you searched,<br>should be exactly as it appears on the Notification of Personnel Action (SF-50).                    |
|                   | Region:<br>CCPO ID:<br>CCPO ID:<br>CCPO ID:<br>CCPO ID:<br>CCPO ID:                                                                                                    |
|                   | Text:                                                                                                    |
|                   | Search Reset                                                                                                    |

## Search Organization, Continued

Screen Display (continued)

Result of organization search.

| Results                 | Search by Organization                                                                                                    |
|-------------------------|----------------------------------------------------------------------------------------------------|
|                         | Records Found: 865                                                                                                    |
| This list displays info | rmation from the Modern System as of: 3/1/01                                                                                                    |
|                         | DOD HUMAN RESOURCES ACTIVITY<br>CIVILIAN PERSONNEL MANAGEMENT SERVICE<br>OFFICE OF COMPLAINT INVESTIGATIONS<br>OCI AREA OFFICE HONOLULU<br>HONOLULU, HAWAII 96850-0001<br>EW48CPMS02AIH<br>Show Positions             |
|                         | LAND INFO WARFARE ACTY (LIWA) - OPS DI<br>ARMY COMPUTER EMERGENCY TEAM (ACERT)<br>FT BELVOIR, VA 22060-5246<br>DUTY STATION: US ARMY PACOM RECERT<br>516TH SIG BDE - FT SHAFTER, HI<br>EWASW1ERAAAA<br>Show Positions |
|                         | USA INTELLIGENCE & SECURITY COMMAND<br>500TH MIL INTEL BDE (AUG)<br>CMD SEC, 500TH MIB, OFC OF THE CDR<br>W/DUTY STATION: FORT SHAFTER, HI<br>CAMP ZAMA, JAPAN 96343<br>EWASWBU999A<br>Show Positions                 |

## Search Organization, Continued

screen.

| Field Name   | Definition                                                                                                    | Entry Rules                            |
|--------------|----------------------------------------------------------------------------------------------------|----------------------------------------|
| Region       | Identifies one of the ten regional<br>Civilian Personnel Operation<br>Centers.                                                                                 | Drop down list<br>available            |
| CCPO ID      | Identifies the servicing Civilian Personnel Advisory Center.                                                                                                   | Entry field; List of Values available. |
| Command Code | Code used to identify to which<br>command an organization<br>belongs. This is a 2 character<br>code i.e., SA, SC, MT, X8 etc.                                  | Entry field                            |
| UIC          | Unit Identifier Code identifies an<br>Army organization. This code is<br>a 6 character code i.e.,<br>W00SAA, W40WAA.                                           | Entry field                            |
| Org Code     | This code identifies a branch,<br>division, team etc. within an<br>organization. This code can be<br>up to 7 characters and is found<br>at the end of the UIC. | Entry field                            |
| Text         | Cleartext that identifies the organization you are searching for.                                                                                              | Entry field                            |

The fields listed in the table below appear on the Search Organization

Search Organization Data Fields

# Search Interdisciplinary Position Description

| Introduction      | The Search Position Data allows all users to search for interpositions using any field on the screen, or combination of f screen.                                                                                                    | erdisciplinary<br>ields on the                                               |  |
|-------------------|----------------------------------------------------------------------------------------------------|------------------------------------------------------------------------------|--|
| Guidelines        | Enter criteria in field(s) desired and click the Search button<br>search for interdisciplinary positions. To clear all fields and<br>searches, click the Reset button. For detailed information<br>the FASCLASS application, see Appendix A (Searching in<br>For information on organizing search, results see Appendix<br>Results).                                                                                                    | to begin your<br>d begin new<br>on searching in<br>FASCLASS).<br>x A (Search |  |
| Screen<br>Display | Creen       When Search Interdisciplinary Position Description is selected the following screen is displayed.         Search - Interdisciplinary Positions         To search for an interdisciplinary position description, fill in all applicable fields (series or title) then click the Search by Click the Search by Click the Search or poer Click the Search by Click the Search by Click the Search by Click the Search by Click the Search by Click the Search by Click the Search by PDer |                                                                              |  |
|                   | LN Title:                                                                                                    | <b>.</b>                                                                     |  |
|                   | Pay Plan:                                                                                                    | Grade: 🗎 🗍 🕖                                                                 |  |
|                   | LN Pay Plan:                                                                                                    | Grade: 👔 🔽 🖉                                                                 |  |
|                   | Citation:                                                                                                    | 0                                                                            |  |
|                   | Career Program:                                                                                                    |                                                                              |  |
|                   | Installation:                                                                                                    |                                                                              |  |
|                   | Position Duties:                                                                                                    | 0                                                                            |  |
|                   | Sorted By: JobNumber V V V<br>Search Reset                                                                                                    |                                                                              |  |
|                   |                                                                                                    |                                                                              |  |

### Search Interdisciplinary Position Description, Continued

Search Interdisciplinary Position Description Data fields

SearchThe fields listed in the table below appear on the Search InterdisciplinaryInterdisciplinaryPosition Description screen.

| Field Name     | Definition                                                                                                    | Entry Rules                               |
|----------------|----------------------------------------------------------------------------------------------------|-------------------------------------------|
| CCPO ID        | Identifies the servicing Civilian                                                                                                    | Entry field; List of                      |
|                | Personnel Advisory Center.                                                                                                    | Values available.                         |
| PD #           | A number assigned to a PD.                                                                                                    | Entry field                               |
| Position Title | Identifies a title assigned to a position.                                                                                                    | Entry field                               |
| LN Title       | A title assigned to a Local<br>National position                                                                                                    | Drop down list<br>available.              |
| Pay Plan       | Indicates the pay system the position is covered by.                                                                                                    | Entry field; List of Values available.    |
| Series         | Identifies a subdivision of an<br>occupational group consisting of<br>positions similar to a specialized<br>line of work and qualification<br>requirement.                       | Entry field; List of<br>Values available. |
| Grade          | Identifies a range of difficulty,<br>responsibility, and level of<br>qualification requirements for<br>positions.                                                                | Entry field; List of<br>Values available. |
| LN Pay Plan    | Indicates the Local National pay system the position is covered by.                                                                                                    | Entry field; List of Values available.    |
| LN Grade       | Identifies a range of difficulty,<br>responsibility, and level of<br>qualification requirements for<br>Local National positions.                                                 | Entry field; List of<br>Values available. |
| Citation       | Relates grade level definitions<br>in Title 5 to specific work<br>situations and provide the basis<br>for assigning each position the<br>appropriate title, series and<br>grade. | Entry field; List of<br>Values available. |
| Career Program | Identifies positions in Career<br>Management System. There<br>are 22 civilian career programs.                                                                                   | Entry field; List of Values available.    |

## Search Interdisciplinary Position Description, Continued

| Field Name      | Definition                                                                                                    | Entry Rules                                            |
|-----------------|----------------------------------------------------------------------------------------------------|--------------------------------------------------------|
| Region          | Identifies one of the ten regional<br>Civilian Personnel Operation<br>Centers.                                                                           | Drop down list<br>available                            |
| Installation    | Identifies the military<br>installations where the servicing<br>Civilian Personnel Advisory<br>Centers are located.                                      | Drop down list<br>available                            |
| Position Duties | Use for searching positions by<br>major duties and other<br>important aspects of the<br>position.                                                        | Entry field                                            |
| Sorted By       | 3 fields used for sorting position<br>descriptions returned from<br>search. The second and third<br>sort fields sort within the<br>preceding sort field. | Use Drop Down<br>Arrow to select<br>option for sorting |

Search Interdisciplinary Position Description Data Fields (continued)

### **Search Archived Position**

**Introduction** The Search Archived Position screen allows users to query positions that are currently in a status of archived.

This screen is only available to Classifiers and Managers.

**Guidelines** Enter criteria in field(s) desired and click the Search button to begin your search for interdisciplinary positions. To clear all fields and begin new searches, click the Reset button. For detailed information on searching in the FASCLASS application, see Appendix A (Searching in FASCLASS). For information on organizing search results, see Appendix A (Search Results).

#### Screen Display

When Search Archived Position is selected, the following screen is displayed.

| lick the 🖺 icon, to br           | ing up a list of valid valu | es.                  | icative nertice order of |                          |
|----------------------------------|-----------------------------|----------------------|--------------------------|--------------------------|
| CCP0 ID:                         | O PDV:                      | Ø                    | Replaces PD#:            | O                        |
| Position Title:                  |                             |                      |                          | ٢                        |
| LN Position Title:               |                             |                      |                          |                          |
| Pay Plan: 📳                      | _@                          | Series:              | 0                        | Grade: 🖺 🔽 🕖             |
| LN Pay Plan: 🗎                   | 0                           |                      |                          | LN Grade: 📄 🔽 🕜          |
| Citation: 📋                      |                             |                      |                          | Ø                        |
| Region:                          | Pacific 0                   | Installation         |                          | <b>v</b> ()              |
| PD Library PD:                   |                             | COREDOC PD           |                          | Target Grade: 🖺 🔽 🕖      |
| Career Ladder PD:                | <b>V</b>                    | Career Pos 1         |                          | Career Pos 2:            |
| Career Pos 3:                    | 0                           | Career Pos 4         | 0                        |                          |
| FLSA:                            | <b>I</b>                    | Financial Disclosure |                          | DCIPS: 📃 🕑               |
| Career Program: 📋                | 0                           | Function Code:       | 0 O                      | Acquisition<br>Position: |
| Classified By:                   |                             | 0                    |                          | DCA: 📃 🕖                 |
| Classified Date:<br>(mm/dd/yyyy) | From: 🖹 🗌 🗌                 | J                    | Te: 🛛 🗌 🗌                | J.                       |
| Bashing Budies                   |                             |                      |                          | Ø                        |

## Search Archived Position, Continued

Search Archived Position Data Fields The fields listed in the table below appear on the Search Archived Position screen.

| Field Name        | Definition                                                                                                    | Entry Rules                               |
|-------------------|----------------------------------------------------------------------------------------------------|-------------------------------------------|
| CCPO ID           | Identifies the servicing Civilian<br>Personnel Advisory Center.                                                                                                    | Entry field; List of Values available.    |
| PD #              | A number assigned to a PD.                                                                                                    | Entry field                               |
| Replaces PD #     | A combination of CCPO ID and<br>PD number when position is<br>being replaced.                                                                                                    | Entry field                               |
| Position Title    | Identifies a title assigned to a position.                                                                                                    | Entry field                               |
| LN Position Title | A title assigned to a Local<br>National position                                                                                                    | Drop down list<br>available.              |
| Pay Plan          | Indicates the pay system the position is covered by.                                                                                                    | Entry field; List of Values available.    |
| Series            | Identifies a subdivision of an<br>occupational group consisting of<br>positions similar to a specialized<br>line of work and qualification<br>requirement.                        | Entry field; List of Values available.    |
| Grade             | Identifies a range of difficulty,<br>responsibility, and level of<br>qualification requirements for<br>positions.                                                                 | Entry field; List of Values available.    |
| LN Pay Plan       | Indicates the Local National pay system the position is covered by.                                                                                                    | Entry field; List of Values available.    |
| LN Grade          | Identifies a range of difficulty,<br>responsibility, and level of<br>qualification requirements for<br>Local National positions.                                                  | Entry field; List of Values available.    |
| Citation          | Relates grade level definitions<br>in Title 5 to specific work<br>situations and provide the basis<br>for assigning each position the<br>appropriate title, series, and<br>grade. | Entry field; List of<br>Values available. |

## Search Archived Position, Continued

| Field Name       | Definition                                                                                                    | Entry Rules                                                     |
|------------------|----------------------------------------------------------------------------------------------------|-----------------------------------------------------------------|
| Region           | Identifies one of the ten regional<br>Civilian Personnel Operation<br>Centers.                                      | Drop down list<br>available                                     |
| Installation     | Identifies the military<br>installations where the servicing<br>Civilian Personnel Advisory<br>Centers are located. | Drop down list<br>available.                                    |
| PD Library PD    | Identifies if the position is in PD<br>Library.                                                                     | Use drop Down<br>arrow to select<br>"Yes" or "No".              |
| COREDOC PD       | Identifies if the position was created using COREDOC.                                                               | Use drop down<br>arrow to select<br>"Yes" or "No".              |
| Target Grade     | Identifies the full performance level/grade of a position                                                           | Entry field; List of Values available.                          |
| Career Ladder PD | Indicates that a position has multiple levels.                                                                      | Use drop down<br>arrow to select<br>"Yes" or "No".              |
| Career Pos 1     | Indicates the CCPO ID and PD<br>number established for the first<br>level of a career ladder position.              | Entry field                                                     |
| Career Pos 2     | Indicates the CCPO ID and PD<br>number established for the<br>second level of a career ladder<br>position.          | Entry field                                                     |
| Career Pos 3     | Indicates the CCPO ID and PD<br>number established for the third<br>level of a career ladder position.              | Entry field                                                     |
| Career Pos 4     | Indicates the CCPO ID and PD<br>number established for the<br>fourth level of a career ladder<br>position.          | Entry field                                                     |
| FLSA             | Identifies if positions are covered by the minimum wage and overtime provisions act.                                | Use drop down<br>Arrow to select<br>"Exempt" or<br>"NonExempt." |

Search Archived Position Data Fields (continued)

## Search Archived Position, Continued

| Field Name         | Definition                         | Entry Rules          |
|--------------------|------------------------------------|----------------------|
| Financial          | Identifies if positions meet the   | Use drop down        |
| Disclosure         | confidential financial reporting   | arrow to select      |
|                    | system set forth in 5 CFR 2634,    | "Yes" or "No".       |
| 00100              | Subpart I.                         |                      |
| DCIPS              | Defense Civilian Intelligence      | Use drop down        |
|                    | Personnel System – Identifies If   | arrow to select      |
|                    | position meets criteria for        | Yes of NO.           |
|                    | classification within DCIPS.       | Entry field, List of |
| Career Program     | Management System There are        | Entry field, List of |
|                    | 22 civilian caroor programs        | values avaliable.    |
| Eunction Code      | A code identifying work            | Entry field: List of |
|                    | activities of employees who are    | Values available     |
|                    | scientists or engineers.           |                      |
| Acquisition        | Identifies if a position is        | Use drop down        |
| Position           | determined to be Acquisition       | arrow to select      |
|                    | Core.                              | "Yes" or "No".       |
| Classified By      | Name of individual who has         | Entry field          |
|                    | been delegated classification      |                      |
|                    | authority to classify positions.   |                      |
| DCA                | Identifies if a management         | Use drop down        |
|                    | official with DCA classified the   | arrow to select      |
|                    | position.                          | "Yes" or "No".       |
| Classified Date    | Identifies Date to start search    | Entry field; List of |
| From               | for a position.                    | Values available.    |
| Classified Date To | Identifies Date to end search for  | Entry field; List of |
| Desition Detter    | a position.                        | Values available.    |
| Position Duties    | Use for searching positions by     | Entry field          |
|                    | important apparts of the           |                      |
|                    | nosition                           |                      |
| Sorted By          | 3 fields used for sorting position | llse dron down       |
| Soned by           | descriptions returned from         | arrow to select      |
|                    | search. The second and third       | option for sorting   |
|                    | sort fields sort within the        |                      |
|                    | preceding sort field.              |                      |
|                    |                                    | 1                    |

#### Search Archived Position Data Fields (continued)

### **Create Position Description**

**Introduction** The Create Position Description screen allows users to create new positions in the FASCLASS system with the position description number automatically assigned. If a manager creates a position, the position will be active once a classifier has verified it.

This screen is only available to Classifiers and Managers.

**Guidelines** Enter information for creating the position description in the fields provided. All fields with an asterisk next to the prompt must be entered in order to create the position.

| Screen             |                                                                                                    |
|--------------------|----------------------------------------------------------------------------------------------------|
| Functions          | Description                                                                                                    |
| Quick Copy<br>link | Use the Quick Copy link to perform a position description search to find a position that already exists that can be used as a template for creating a new position. Search for a position as you would use the Search Position Data screen. When you find a position you would like to use click on the copy $\vec{\square}$ icon. |
| More Titles        | Click the More Titles button to add multiple titles to the                                                                                                    |
| Button             | position being created.                                                                                                    |
| More Citations     | Click the More Citations button to add multiple citations to                                                                                                    |
| button             | the position being created.                                                                                                    |

After entering all required information, click the Create Position button to create a position. To clear all fields and begin a new position, click the Reset button.

Screen Display When Create Position Description is selected the following screen is displayed.

| Create Position Description                                                                                                    |  |  |  |
|----------------------------------------------------------------------------------------------------|--|--|--|
| To create a new position description, fill in all applicable fields then click Create Position.                                                                                                    |  |  |  |
| The electronic signature of the individual requesting the personnel action certifies that the duties and responsibilities of the<br>easociated position description are accurate and that the position is necessary to carry out government functions for which thay<br>are responsible. If you have Delegated Classification Authority, when you say your PNI to authorize (approve) a Request for<br>Personnal Action you are cartifying that the associated position description has been classified to the appropriate pay plan, title,<br>peries and grade.                                                                                                    |  |  |  |
| *CCPO ID:                                                                                                    |  |  |  |
| *Classified By:                                                                                                    |  |  |  |
| "Pay Plan: 🗄 🕜 "Series: 🗎 🕜 "Grade: 🗎 🕖                                                                                                    |  |  |  |
| LN Pay Plan:                                                                                                    |  |  |  |
| Position Title:                                                                                                    |  |  |  |
| LN Position Title:                                                                                                    |  |  |  |
| Citation 1: 🗎 🕢                                                                                                    |  |  |  |
| Citation 2: 🗎                                                                                                    |  |  |  |
| Citation 3:                                                                                                    |  |  |  |
| More Citations: Ctations                                                                                                    |  |  |  |
| PD Library PD: OCREDOC PD: O Target Grade:                                                                                                    |  |  |  |
| Career Ladder PD: O Career Pos 1: Career Pos 2: O                                                                                                    |  |  |  |
| Career Pos 3: O Career Pos 4: O DCIPS: O                                                                                                    |  |  |  |
| FLSA: Financial Disclosure: O Acquisition                                                                                                    |  |  |  |
| Career Program:  Functional Code:  Career Program:  Career Program:  Caree |  |  |  |
| Position Duties: 0                                                                                                    |  |  |  |
|                                                                                                    |  |  |  |
|                                                                                                    |  |  |  |
| Position Evaluation: 🛈                                                                                                    |  |  |  |
|                                                                                                    |  |  |  |
| Create Position Reset                                                                                                    |  |  |  |
| * indicates required entries                                                                                                    |  |  |  |

Continued on next page

Create Position Description Data Fields The fields listed in the table below appear on the Create Position Description screen.

| Field Name      | Definition                         | Entry Rules          |
|-----------------|------------------------------------|----------------------|
| CCPO ID         | Identifies the servicing Civilian  | Entry field; List of |
|                 | Personnel Advisory Center.         | Values available.    |
| Replaces PD #   | A combination of CCPO ID and       | Entry field          |
|                 | PD number when position is         |                      |
|                 | being replaced.                    |                      |
| Classified By   | Name of individual who has         | Entry field          |
|                 | been delegated classification      |                      |
|                 | authority to classify positions.   |                      |
| Classified Date | Date position is classified.       | Entry field; List of |
|                 |                                    | Values available.    |
| Pay Plan        | Indicates the pay system the       | Entry field; List of |
|                 | position is covered by.            | Values available.    |
| Series          | Identifies a subdivision of an     | Entry field; List of |
|                 | occupational group consisting of   | Values available.    |
|                 | positions similar to a specialized |                      |
|                 | line of work and qualification     |                      |
|                 | requirement.                       |                      |
| Grade           | Identifies a range of difficulty,  | Entry field; List of |
|                 | responsibility, and level of       | Values available.    |
|                 | qualification requirements for     |                      |
|                 | positions.                         |                      |
| LN Pay Plan     | Indicates the local National pay   | Entry field; List of |
|                 | system the position is covered     | values available.    |
|                 | Dy.                                | Entry Calded interfe |
| LN Grade        | Identifies a range of difficulty,  | Entry field; List of |
|                 | responsibility, and level of       | values available.    |
|                 | qualification requirements for     |                      |
| Desition Title  | Identifica a title appianed to a   | Entry field          |
| Position Title  | nonition                           |                      |
|                 |                                    |                      |

| Field Name        | Definition                                                                                                    | Entry Rules                                        |
|-------------------|----------------------------------------------------------------------------------------------------|----------------------------------------------------|
| LN Position Title | A title assigned to a Local<br>National position                                                                                                    | Drop down list available.                          |
| Citation 1        | Relates grade level definitions in<br>Title 5 to specific work<br>situations, and provides the<br>basis for assigning each<br>position the appropriate title,<br>series and grade. | Entry field; List of<br>Values available.          |
| Citation 2        | See definition for Citation 1.                                                                                                    | Entry field; List of Values available.             |
| Citation 3        | See definition for Citation 1.                                                                                                    | Entry field; List of Values available.             |
| PD Library PD     | Identifies if the position is based<br>on a position in PD Library.                                                                                                    | Use drop down<br>arrow to select<br>"Yes" or "No". |
| COREDOC PD        | Identifies if the position was created using COREDOC.                                                                                                    | Use drop down<br>arrow to select<br>"Yes" or "No". |
| Target Grade      | Identifies the full performance level/grade of a position                                                                                                    | Entry field; List of Values available.             |
| Career Ladder PD  | Indicates that a position has multiple levels.                                                                                                    | Use drop down<br>arrow to select<br>"Yes" or "No". |
| Career Pos 1      | Indicates the CCPO ID and PD<br>number established for the first<br>level of a career ladder position.                                                                             | Entry field                                        |
| Career Pos 2      | Indicates the CCPO ID and PD<br>number established for the<br>second level of a career ladder<br>position.                                                                         | Entry field                                        |
| Career Pos 3      | Indicates the CCPO ID and PD<br>number established for the third<br>level of a career ladder position.                                                                             | Entry field                                        |

Create Position Description Data Fields (continued)

| Field Name              | Definition                                                                                                    | Entry Rules                                                     |
|-------------------------|----------------------------------------------------------------------------------------------------|-----------------------------------------------------------------|
| Career Pos 4            | Indicates the CCPO ID and PD<br>number established for the<br>fourth level of a career ladder<br>position.                       | Entry field                                                     |
| DCIPS                   | Defense Civilian Intelligence<br>Personnel System – Identifies if<br>position meets criteria for<br>classification within DCIPS. | Use drop down<br>arrow to select<br>"Yes" or "No".              |
| FLSA                    | Identifies if positions are covered by the minimum wage and overtime provisions act.                                             | Use drop down<br>arrow to select<br>"Exempt" or<br>"NonExempt". |
| Financial<br>Disclosure | Identifies if positions meet the<br>confidential financial reporting<br>system set forth in 5 CFR 2634,<br>Subpart I.            | Use drop down<br>arrow to select<br>"Yes" or "No".              |
| Acquisition<br>Position | Identifies if a position is determined to be Acquisition Core.                                                                   | Use drop down<br>arrow to select<br>"Yes" or "No".              |
| Career Program          | Identifies positions in Career<br>Management System. There are<br>22 civilian career programs.                                   | Entry field; List of Values available.                          |
| Function Code           | A code identifying work activities<br>of employees who are scientists<br>or engineers.                                           | Entry field; List of Values available.                          |
| Position Duties         | Use for searching positions by major duties and other important aspects of the position.                                         | Entry field                                                     |
| Position Evaluation     | Determines how and why the position's series, title and grade were determined.                                                   | Entry field                                                     |

Create Position Description Data Fields(continued)
#### **Edit Position Description**

**Introduction** The Edit Position Description screen allows users to edit current active position descriptions.

This screen is only available to Classifiers and Managers.

**Guidelines** Enter criteria in field(s) desired and click the Search button to begin your search for positions. To clear all fields and begin new searches, click the Reset button. For detailed information on searching in the FASCLASS application, see Appendix A (Searching in FASCLASS). For information on organizing search results, see Appendix A (Search Results).

When you find a position you would like to edit click on the edit 🗹 icon.

| Screen<br>Functions | Description                                                  |
|---------------------|--------------------------------------------------------------|
| More Titles         | Click the More Titles button to add or modify titles related |
| button              | to the position being edited.                                |
| More Citations      | Click the More Citations button to add or modify Citations   |
| button              | related to the position being edited.                        |

When all changes are finished, click the Update Position button. To restore all fields to their original data, click the Reset button.

Screen Display

| When Edit Position Description is selected, | the following screen is |
|---------------------------------------------|-------------------------|
| displayed.                                  | -                       |

|                                                                                         | Search - Edit PE                                               | )                  |
|-----------------------------------------------------------------------------------------|----------------------------------------------------------------|--------------------|
| To search for a position description to e<br>Click the 🗎 icon, to bring up a list of va | dit, fill in all applicable fields then click t<br>lid values. | the Search button. |
| CCPO ID:                                                                                | 0                                                              |                    |
| Position Title:                                                                         |                                                                | ۵<br>۵             |
| LN Title:                                                                               |                                                                | • •                |
| Pay Plan: 📄 🔽 🛈                                                                         | Series: 🖹 🚺 🛈                                                  | Grade: 🖹 🗍 🛈       |
| LN Pay Plan: 📄 🗍 🛈                                                                      |                                                                | LN Grade: 📄 🗍 🕜    |
| Sorted By: JobNumber 💌                                                                  |                                                                |                    |
|                                                                                         | Search Reset                                                   |                    |
|                                                                                         |                                                                |                    |

### Edit Position Description, Continued

#### Edit Position Description Data Fields

The fields listed in the table below appear on the Edit Position Description screen.

| Field Name     | Definition                                                                                                    | Entry Rules                                             |
|----------------|----------------------------------------------------------------------------------------------------|---------------------------------------------------------|
| CCPO ID        | Identifies the servicing Civilian                                                                                                    | Entry field; List of                                    |
|                | Personnel Advisory Center.                                                                                                    | Values available.                                       |
| PD #           | A number assigned to a PD.                                                                                                    | Entry field                                             |
| Position Title | Identifies a title assigned to a position.                                                                                                    | Entry field                                             |
| LN Title       | A title assigned to a Local<br>National position                                                                                                    | Drop down list<br>available.                            |
| Pay Plan       | Indicates the pay system the position is covered by.                                                                                                    | Entry field; List of Values available.                  |
| Series         | Identifies a subdivision of an<br>occupational group consisting of<br>positions similar to a specialized<br>line of work and qualification<br>requirement. | Entry field; List of Values available.                  |
| Grade          | Identifies a range of difficulty,<br>responsibility, and level of<br>qualification requirements for<br>positions.                                          | Entry field; List of Values available.                  |
| LN Pay Plan    | Indicates the Local National pay system the position is covered by.                                                                                        | Entry field; List of Values available.                  |
| LN Grade       | Identifies a range of difficulty,<br>responsibility, and level of<br>qualification requirements for<br>Local National positions.                           | Entry field; List of Values available.                  |
| Sorted By      | 3 fields used for sorting position<br>descriptions returned from<br>search. The second and third<br>sort fields sort within the<br>preceding sort field.   | Use drop down<br>arrow to select<br>option for sorting. |

#### **Verify Position Description**

**Introduction** The Verify Position Description allows Classifiers to verify positions created by Managers.

This screen is only available to Classifiers.

**Guidelines** Enter criteria in field(s) desired and click the Search button to begin your search for positions. To clear all fields and begin new searches, click the Reset button. For detailed information on searching in the FASCLASS application, see Appendix A (Searching in FASCLASS). For information on organizing search results, see Appendix A (Search Results).

When you find a position you would like to verify, click on the verify  $\square$  icon.

| Non-DCA Positions                                                      |
|------------------------------------------------------------------------|
| At this point the Classifier has an opportunity to make changes to the |
| position created by the Manager.                                       |

If the Classifier is finished verifying the position and ready to send it back to the Manager, click the "Update Position" button. This saves any changes made by the Classifier, and sends e-mail to the Manager notifying them the position has been verified.

If the Classifier makes changes to the position but is not ready to verify the position, click the "Save Not Verify" button. This saves any changes made by the Classifier, but does not verify the position. The Classifier can query the position at a later time to verify the position.

Click the "Reset" button to restore changes back to the last saved state.

### Verify Position Description, continued

Guidelines (continued)

|                    | DCA Positions                                                                                                    |
|--------------------|----------------------------------------------------------------------------------------------------|
| Α                  | at this point the Classifier can view the DCA position and attach comments                                                                                                    |
| lf<br>tł<br>tł     | f the Classifier approves the position, click the "Verify" button. This saves<br>he Classifiers comments and sends e-mail to the Manager notifying them<br>he position has been verified.                                                                                                    |
| lf<br>" <br>n<br>d | f the Classifier is in conflict with the Manager about the position, click the DCA Override" button. This saves the Classifiers comments, and sends enail to the Manager notifying them the position has been verified, but is in lisagreement over the position with the Manager.                              |
| C<br>v<br>b        | Click the "Exit" button to exit the screen without saving comments or<br>rerifying the position. This position can be queried again at a later date to<br>be verified.                                                                                                    |
|                    |                                                                                                    |
|                    |                                                                                                    |
| V<br>d             | Vhen Verify Position Description is selected, the following screen is lisplayed.                                                                                                    |
| V<br>d             | Vhen Verify Position Description is selected, the following screen is<br>lisplayed.<br>Search - Verify PD                                                                                                    |
| V<br>d             | Vhen Verify Position Description is selected, the following screen is lisplayed. Search - Verify PD To verify a position description sent by management, fil in all applicable fields then click the Search button. Click the Gircon, to bring up a list of valid values.                                       |
| V<br>d             | Vhen Verify Position Description is selected, the following screen is lisplayed.  Search - Verify PD  To verify a position description sent by management, fill in all applicable fields then click the Search button.  CICPO ID::: PDV::: 2                                                                    |
| V<br>d             | Vhen Verify Position Description is selected, the following screen is lisplayed.  Search - Verify PD  To verify a position description sert by management, fil in all applicable fields then click the Search button.  CICPO ID::: O POW: O  Position Title: O                                                  |
| V<br>d             | Vhen Verify Position Description is selected, the following screen is<br>lisplayed.<br>To verify a position description sent by management, fill in all applicable fields then click the Search button.<br>Click the Cicon, to bring up a list of valid values.<br>CCPO D: Pow:<br>Position Title:<br>LN Title: |
| V<br>d             | When Verify Position Description is selected, the following screen is lisplayed.         Search - Verify PD         To verify a position description sent by management, fill in all applicable fields then click the Search button.         CCPO ID::::::::::::::::::::::::::::::::::::                        |
| V<br>d             | When Verify Position Description is selected, the following screen is lisplayed.         Search - Verify PD         To verify a position description sent by management, fill in all applicable fields then click the Search button.         CIPO ID::::::::::::::::::::::::::::::::::::                        |
| V<br>d             | Vhen Verify Position Description is selected, the following screen is lisplayed.          Search - Verify PD         To verify a position description sent by management, fill in all applicable fields then click the Search button.         CICPO ID::::::::::::::::::::::::::::::::::::                      |

Continued on next page

Screen Display

### Verify Position Description, Continued

Description Data Fields

Verify Position The fields listed in the table below appear on the Verify Position Description screen.

| Field Name     | Definition                                                                                                    | Entry Rules                                             |
|----------------|----------------------------------------------------------------------------------------------------|---------------------------------------------------------|
| CCPO ID        | Identifies the servicing Civilian                                                                                                    | Entry field; List of                                    |
|                | Personnel Advisory Center.                                                                                                    | Values available.                                       |
| PD #           | A number assigned to a PD.                                                                                                    | Entry field                                             |
| Position Title | Identifies a title assigned to a position.                                                                                                    | Entry field                                             |
| LN Title       | A title assigned to a Local<br>National position                                                                                                    | Drop down list<br>available.                            |
| Pay Plan       | Indicates the pay system the position is covered by.                                                                                                    | Entry field; List of Values available.                  |
| Series         | Identifies a subdivision of an<br>occupational group consisting of<br>positions similar to a specialized<br>line of work and qualification<br>requirement. | Entry field; List of Values available.                  |
| Grade          | Identifies a range of difficulty,<br>responsibility, and level of<br>qualification requirements for<br>positions.                                          | Entry field; List of Values available.                  |
| LN Pay Plan    | Indicates the Local National pay system the position is covered by.                                                                                        | Entry field; List of Values available.                  |
| LN Grade       | Identifies a range of difficulty,<br>responsibility, and level of<br>qualification requirements for<br>local national positions.                           | Entry field; List of Values available.                  |
| Sorted By      | 3 fields used for sorting position<br>descriptions returned from<br>search. The second and third<br>sort fields sort within the<br>preceding sort field.   | Use drop down<br>arrow to select<br>option for sorting. |

#### **Archive Position Description**

Introduction The Archive Position Description allows users to archive active positions.

This screen is only available to Classifiers.

**Guidelines** Enter criteria in field(s) desired and click the Search button to begin your search for positions. To clear all fields and begin new searches, click the Reset button. For detailed information on searching in the FASCLASS application, see Appendix A (Searching in FASCLASS). For information on organizing search results, see Appendix A (Search Results).

Once the list of positions is returned from the search, select whether you wish to archive selected positions **displayed** on the screen or all the position **displayed** on the screen. Use the drop down list on the bottom center of the screen to choose the option to archive selected positions by selecting "Archive PD", or to archive all positions by selecting "Archive All PD".

| Archive        |                                                                   |
|----------------|-------------------------------------------------------------------|
| Options        | Description                                                       |
| Archive PD     | Archives position(s) <b>displayed</b> with its associated         |
|                | checkbox checked. When all positions to be archived are           |
|                | checked click the Submit button.                                  |
| Archive All PD | Archives all positions <b>displayed</b> . Click the Submit button |
|                | to begin the archiving process.                                   |

**Note:** The archiving process only archives positions that are currently being displayed on the screen. If a user checks positions to be archived, clicks the Next link, and then presses the submit button, the positions on the previous page will **not** be archived.

After clicking the Submit button, a screen is displayed with a text area where a comment can be added to positions being archived. A list of positions being archived is displayed on top of the comment block. When finished click the Archive button. To cancel the archiving process, click the Cancel button.

When finished, use the menu to navigate to your next selection.

### Archive Position Description, Continued

| Screen<br>Display | When Archive Position Des<br>displayed.                                                                  | cription is selected, t                        | the following screen is |
|-------------------|----------------------------------------------------------------------------------------------------|------------------------------------------------|-------------------------|
|                   | Se                                                                                                    | arch - Archive                                 | PD                      |
|                   | To archive a position description, fill in all app<br>Click the Bicon, to bring up a list of valid valid | plicable fields then click the Searci<br>lues. | h button.               |
|                   | CCPO ID:E 2 PD#:                                                                                         | ٠.                                             |                         |
|                   | Position Title:                                                                                          |                                                | Ø                       |
|                   | LN Title:                                                                                                |                                                | <b>II</b>               |
|                   | Pay Plan: 🗎 🗌 🕜                                                                                          | Series: 📋 🗾 🕖                                  | Grade: 📋 🕢 🕖            |
|                   | LN Pay Plan: 🗎 🗌 🕜                                                                                       |                                                | LN Grade: 📋 🗌 🕜         |
|                   | Sorted By: JobNumber 💌                                                                                   | Search Reset                                   |                         |

#### Archive Position Description Data Fields

The fields listed in the table below appear on the Archive Position Description screen.

| Field Name     | Definition                                                                                                    | Entry Rules                            |
|----------------|----------------------------------------------------------------------------------------------------|----------------------------------------|
| CCPO ID        | Identifies the servicing Civilian                                                                                                    | Entry field; List of                   |
|                | Personnel Advisory Center.                                                                                                    | Values available.                      |
| PD #           | A number assigned to a PD.                                                                                                    | Entry field                            |
| Position Title | Identifies a title assigned to a position.                                                                                                    | Entry field                            |
| LN Title       | A title assigned to a Local National position                                                                                                    | Drop down list<br>available.           |
| Pay Plan       | Indicates the pay system the position is covered by.                                                                                                    | Entry field; List of Values available. |
| Series         | Identifies a subdivision of an<br>occupational group consisting of<br>positions similar to a specialized<br>line of work and qualification<br>requirement. | Entry field; List of Values available. |

### Archive Position Description, Continued

| Field Name  | Definition                                                                                                    | Entry Rules                                             |
|-------------|----------------------------------------------------------------------------------------------------|---------------------------------------------------------|
| Grade       | Identifies a range of difficulty,<br>responsibility, and level of<br>qualification requirements for<br>positions.                                        | Entry field; List of Values available.                  |
| LN Pay Plan | Indicates the Local National pay system the position is covered by.                                                                                      | Entry field; List of Values available.                  |
| LN Grade    | Identifies a range of difficulty,<br>responsibility, and level of<br>qualification requirements for<br>Local National positions.                         | Entry field; List of<br>Values available.               |
| Sorted By   | 3 fields used for sorting position<br>descriptions returned from<br>search. The second and third<br>sort fields sort within the<br>preceding sort field. | Use drop down<br>arrow to select<br>option for sorting. |

Archive Position Description Data Fields (continued)

### **Reactivate Position Description**

| Introduction      | Reactivate Position Description allows users to activate archived positions.                                                                                                    |  |
|-------------------|----------------------------------------------------------------------------------------------------|--|
|                   | This screen is only available to Classifiers.                                                                                                    |  |
| Guidelines        | Enter criteria in field(s) desired and click the Search button to begin your search for archived positions. To clear all fields and begin new searches, click the Reset button. For detailed information on searching in the FASCLASS application, see Appendix A (Searching in FASCLASS). For information on organizing search results, see Appendix A (Search Results).                  |  |
|                   | Once the list of archived positions is returned from the search, click the reactive $\vec{\square}$ icon associated with the position desired. The position can be edited before reactivating (see Edit Position Description in this section). When the changes to the position are finished, click the Reactivate PD button. To restore the position information, click the Reset button. |  |
|                   | If a training survey is needed for the position, a screen is displayed allowing the user to enter an e-mail address of their manager/supervisor.<br>When finished, use the menu to navigate to your next selection.                                                                                                    |  |
| Screen<br>Display | When Reactivate Position Description is selected the following screen is displayed                                                                                                    |  |
|                   | Search - Reactivate PD                                                                                                    |  |
|                   | To reactivate a position description that was placed in archive, fill in all applicable fields then click the Search button.<br>Click the 📑 icon, to bring up a list of valid values.                                                                                                    |  |
|                   | CCPO ID:B O PDW: O                                                                                                    |  |
|                   | Position Title:                                                                                                    |  |
|                   | LN Title:                                                                                                    |  |
|                   | Pay Plan: E U Series: E U Grade: E U                                                                                                    |  |
|                   | Chi Pay Plan: E                                                                                                    |  |
|                   | Search Reset                                                                                                    |  |

### Reactivate Position Description, continued

Reactivate Position Description Data Fields The fields listed in the table below appear on the Reactivate Position Description screen.

| Field Name     | Definition                                                                                                    | Entry Rules                                            |
|----------------|----------------------------------------------------------------------------------------------------|--------------------------------------------------------|
| CCPO ID        | Identifies the servicing Civilian                                                                                                    | Entry field; List of                                   |
|                | Personnel Advisory Center.                                                                                                    | Values available.                                      |
| PD #           | A number assigned to a PD.                                                                                                    | Entry field                                            |
| Position Title | Identifies a title assigned to a position.                                                                                                    | Entry field                                            |
| LN Title       | A title assigned to a Local<br>National position                                                                                                    | Drop down list<br>available.                           |
| Pay Plan       | Indicates the pay system the position is covered by.                                                                                                    | Entry field; List of Values available.                 |
| Series         | Identifies a subdivision of an<br>occupational group consisting of<br>positions similar to a specialized<br>line of work and qualification<br>requirement. | Entry field; List of Values available.                 |
| Grade          | Identifies a range of difficulty,<br>responsibility, and level of<br>qualification requirements for<br>positions.                                          | Entry field; List of<br>Values available.              |
| LN Pay Plan    | Indicates the Local National pay system the position is covered by.                                                                                        | Entry field; List of Values available.                 |
| LN Grade       | Identifies a range of difficulty,<br>responsibility, and level of<br>qualification requirements for<br>Local National positions.                           | Entry field; List of<br>Values available.              |
| Sorted By      | 3 fields used for sorting position<br>descriptions returned from<br>search. The second and third<br>sort fields sort within the<br>preceding sort field.   | Use drop down<br>arrow to select<br>option for sorting |

#### Survey

Introduction Survey allows users to search for new positions created by a CPOC Classifier that require a Leadership Training Survey to be filled in.

This screen is only available to Managers.

Guidelines Enter criteria in field(s) desired and click the Search button to begin your search for positions. To clear all fields and begin new searches, click the Reset button. For detailed information on searching in the FASCLASS application, see Appendix A (Searching in FASCLASS). For information on organizing search results, see Appendix A (Search Results).

> Once the list of positions is returned from the search, click the survey 10 icon associated with the position desired. Fill in the survey question with the desired rating and click the Save Responses button. The survey is saved and e-mail is sent to the classifier that created the position notifying them that the survey has been completed.

When finished, use the menu to navigate to your next selection.

When you select Survey, the following screen is displayed.

Screen Display

| Sear                                                                                               | ch - PD Survey                                                                         |
|----------------------------------------------------------------------------------------------------|----------------------------------------------------------------------------------------|
| ch for newly created position descriptions the<br>e 🖪 icon, to bring up a list of valid values for | hat require a survey, fill in all applicable fields then click the Se<br>or the field. |
| CCPO ID:                                                                                           | 0                                                                                      |
| Position Title:                                                                                    | Ø                                                                                      |
| LN Title:                                                                                          | Ø                                                                                      |
| Pay Plan: 🗎 🗌 🕖                                                                                    | Series: 📋 🚺 🕜 Grade: 🖺 🗍 🕜                                                             |
| LN Pay Plan: 🖺 🔽 🕜                                                                                 | LN Grade: 🛅 🚺 🕖                                                                        |
| Sorted By: JobNumber 💌                                                                             |                                                                                        |
|                                                                                                    | Search Reset                                                                           |

#### Survey, continued

# Survey Data The fields listed in the table below appear on the Survey screen. Fields

| Field Name     | Definition                                                                                                    | Entry Rules                                             |
|----------------|----------------------------------------------------------------------------------------------------|---------------------------------------------------------|
| CCPO ID        | Identifies the servicing Civilian                                                                                                    | Entry field; List of                                    |
|                | Personnel Advisory Center.                                                                                                    | Values available.                                       |
| PD #           | A number assigned to a PD.                                                                                                    | Entry field                                             |
| Position Title | Identifies a title assigned to a position.                                                                                                    | Entry field                                             |
| LN Title       | A title assigned to a Local National position                                                                                                    | Drop down list<br>available.                            |
| Pay Plan       | Indicates the pay system the position is covered by.                                                                                                    | Entry field; List of Values available.                  |
| Series         | Identifies a subdivision of an<br>occupational group consisting of<br>positions similar to a specialized<br>line of work and qualification<br>requirement. | Entry field; List of Values available.                  |
| Grade          | Identifies a range of difficulty,<br>responsibility, and level of<br>qualification requirements for<br>positions.                                          | Entry field; List of Values available.                  |
| LN Pay Plan    | Indicates the Local National pay system the position is covered by.                                                                                        | Entry field; List of Values available.                  |
| LN Grade       | Identifies a range of difficulty,<br>responsibility, and level of<br>qualification requirements for<br>Local National positions.                           | Entry field; List of Values available.                  |
| Sorted By      | 3 fields used for sorting position<br>descriptions returned from<br>search. The second and third<br>sort fields sort within the<br>preceding sort field.   | Use drop down<br>arrow to select<br>option for sorting. |

### Survey (FC I)

**Introduction** Survey (FC I) allows users to search for positions currently existing in FASCLASS I that require a Leadership Training Survey to be filled in.

This screen is only available to Managers.

**Guidelines** Enter criteria in field(s) desired and click the Search button to begin your search for positions. To clear all fields and begin new searches, click the Reset button. For detailed information on searching in the FASCLASS application, see Appendix A (Searching in FASCLASS). For information on organizing search results, see Appendix A (Search Results).

Once the list of positions is returned from the search, click the survey  $\square$  icon associated with the position desired. Fill in the survey question with the desired rating and click the Save Responses button.

When finished, use the menu to navigate to your next selection.

Screen Display When you select the Survey (FC I), the following screen is displayed.

|                          | Search - PD Survey (FC I)                                                                                              |
|--------------------------|----------------------------------------------------------------------------------------------------|
| To search<br>Click the I | for FASCLASS Iposition descriptions that require a survey, fill in all applicable fields then click the Search button. |
|                          | CCP0 ID:B Dpp:                                                                                                    |
|                          | Position Title:                                                                                                    |
|                          | LN Title:                                                                                                    |
|                          | Pay Plan: E 🕜 Series: E 🕜 Grade: E 🕜                                                                                   |
|                          | LN Pay Plan: 🖹 🕜 LN Grade: 🖹 🕜                                                                                         |
|                          | Sorted By: Job/Jumber V V V                                                                                            |
|                          | Search Reset                                                                                                    |

### Survey (FC I), continued

**Survey (FC I)** The fields listed in the table below appear on the Survey (FC I) screen. **Data Fields** 

| Field Name     | Definition                                                                                                    | Entry Rules                                             |
|----------------|----------------------------------------------------------------------------------------------------|---------------------------------------------------------|
| CCPO ID        | Identifies the servicing Civilian                                                                                                    | Entry field; List of                                    |
|                | Personnel Advisory Center.                                                                                                    | Values available.                                       |
| PD #           | A number assigned to a PD.                                                                                                    | Entry field                                             |
| Position Title | Identifies a title assigned to a position.                                                                                                    | Entry field                                             |
| LN Title       | A title assigned to a Local<br>National position                                                                                                    | Drop down list<br>available                             |
| Pay Plan       | Indicates the pay system the position is covered by.                                                                                                    | Entry field; List of Values available.                  |
| Series         | Identifies a subdivision of an<br>occupational group consisting of<br>positions similar to a specialized<br>line of work and qualification<br>requirement. | Entry field; List of Values available.                  |
| Grade          | Identifies a range of difficulty,<br>responsibility, and level of<br>qualification requirements for<br>positions.                                          | Entry field; List of Values available.                  |
| LN Pay Plan    | Indicates the Local National pay system the position is covered by.                                                                                        | Entry field; List of Values available.                  |
| LN Grade       | Identifies a range of difficulty,<br>responsibility, and level of<br>qualification requirements for<br>Local National positions.                           | Entry field; List of Values available.                  |
| Sorted By      | 3 fields used for sorting position<br>descriptions returned from<br>search. The second and third<br>sort fields sort within the<br>preceding sort field.   | Use drop down<br>arrow to select<br>option for sorting. |

#### 4. PD LIBRARY

| Overview        |                                                                                                    |               |
|-----------------|----------------------------------------------------------------------------------------------------|---------------|
| Introduction    | The PD Library section provides users the ability to search, certify/review positions in PD Library. | nominate, and |
| In this Section | The following topics are covered in this section.                                                    |               |
|                 | Торіс                                                                                                | See Page      |
|                 | Search Position Description Library                                                                  | 4-2           |
|                 | Nominate Position Description                                                                        | 4-6           |
|                 | Review and Certify Position Description                                                              | 4-8           |
|                 |                                                                                                    |               |

## Search Position Description Library

| Introduction      | The Search Position Description Library allows users to search for positions from PD Library using any field on the screen or combination of fields on the screen.                                                                                                    |
|-------------------|----------------------------------------------------------------------------------------------------|
| Guidelines        | Enter criteria in field(s) desired and click the Search button to begin your search for positions. To clear all fields and begin new searches, click the Reset button. For detailed information on searching in the FASCLASS application, see Appendix A (Searching in FASCLASS). For information on organizing search results, see Appendix A (Search Results).                                                                                                    |
|                   | Click on the Advanced Search link for additional options using the position duties field.                                                                                                    |
| Screen<br>Display | When Search Position Description Library is selected the following screen is displayed.           Search PD Library PD           To search for a position description within the PO Library, fil in all applicable fields then click the Search button. Click the Elicon, to bring up a list of values for the field.           Click Advanced Search to go to Advanced Search screen.           DA PD#:           Position Title:           Installation:           Pay Plan:           Series:           Grade:           From:           Forition Duties:           Serted By:           DA PD# |

### Search Position Description Library, Continued

Search Position Description Library Data Fields The fields listed in the table below appear on the Search Position Description Library screen.

| Field Name     | Definition                                                                                                    | Field Use                                 |
|----------------|----------------------------------------------------------------------------------------------------|-------------------------------------------|
| DA PD #        | HQDA system generated PD<br>number assigned to PD's within PD<br>Library.                                                                                  | Entry field                               |
| Position Title | Identifies a title assigned to a position.                                                                                                    | Entry field                               |
| Installation   | Identifies the military installations<br>where the servicing Civilian<br>Personnel Advisory Centers are<br>located.                                        | Drop down list<br>available.              |
| Pay Plan       | Indicates the pay system the position is covered by.                                                                                                    | Entry field; List of Values available.    |
| Series         | Identifies a subdivision of an<br>occupational group consisting of<br>positions similar to a specialized<br>line of work and qualification<br>requirement. | Entry field; List of<br>Values available. |
| Grade From     | Identifies a beginning grade in which to return positions within a range of grades.                                                                        | Entry field; List of Values available.    |
| Grade To       | Identifies an ending grade in which<br>to return positions within a range of<br>grades.                                                                    | Entry field; List of Values available.    |
| Category       | Identifies position categories.                                                                                                    | Drop down list available.                 |
| MACOM          | Identifies Army Major Commands.                                                                                                    | Drop down list available.                 |
| Region         | Identifies one of the ten regional<br>Civilian Personnel Operation<br>Centers.                                                                             | Drop down list<br>available.              |

#### Search Position Description Library, Continued

| Field Name      | Definition                                                                                                    | Field Use                                               |
|-----------------|----------------------------------------------------------------------------------------------------|---------------------------------------------------------|
| Position Duties | Use for searching positions by major duties and other important aspects of the position.                                                              | Entry field                                             |
| Sorted By       | 3 fields used for sorting position<br>descriptions returned from search.<br>The second and third sort fields sort<br>within the preceding sort field. | Use drop down<br>Arrow to select<br>option for sorting. |

#### Search Position Description Library Data Fields (continued)

Screen Display (Advanced Search) After clicking on the Advanced Search link the Search Position Description Library Advanced Search screen is displayed.

| Fill in all a   | applicable fields then click the Search button. Click the 🖺 icon, to bring up a list of valid values. |   |
|-----------------|----------------------------------------------------------------------------------------------------|---|
| DA PD#:         | :                                                                                                    |   |
| Position Title: | ·0                                                                                                    |   |
| Installation:   | : <b>V</b>                                                                                            |   |
| Pay Plan:       | Grade: From: 🛙 🔍 To: 🗟                                                                                | Ø |
| Category:       | : BASIC V MACOM: V Region: V                                                                          |   |
| Position Dutie  | es: (Advanced Search) 🕖                                                                               |   |
|                 | © Exact Match C Wild Card                                                                             |   |
|                 | G Exact Match C Wild Card                                                                             |   |
|                 | AND                                                                                                   |   |
|                 | Exact Match C Wild Card                                                                               |   |
|                 | © Exact Match C Wild Card                                                                             |   |
|                 | AND                                                                                                   |   |
|                 | @ Exact Match C Wild Card                                                                             |   |
| Sartad Bu:      |                                                                                                    |   |

#### Search Position Description Library, Continued

Additional Fields for Search Position Description Library Advanced Search The additional fields added to the Search Position Description Library screen allow the user to enter multiple position duty criteria and select the option of an exact match or wild card search.

**Example:** If a position with duties that include shorthand and typing are required enter **shorthand** in one of the position duty fields and **typing** in another.

Another feature is the ability to choose between an exact match or wild card search. An exact match is used to search for a value in a position duty that has an identical value in the position duties description. A wild card is used to search for a value in the position duties description that starts with the value entered.

**Example:** If positions with duties that contain the word **shorthand** in the description are desired select the "**Exact Match**". This will return all positions that have the word "shorthand" in the description. If a position is desired where the duties require typing skills enter "**typ**" in the position duties field and select "**Wild Card**". This will return any position that has a word that starts with "**typ**" such as "typist, typing, typewriter ...".

| Field Name        | Definition                                                                                    | Field Use                                          |
|-------------------|-----------------------------------------------------------------------------------------------|----------------------------------------------------|
| 5 Position Duties | Multiple position duty search criteria.                                                       | Entry field                                        |
| Exact Match       | Option for selecting an exact match on criteria entered in associated position duty field.    | Must select either<br>exact match or wild<br>card. |
| Wild Card         | Option for selecting a wild card match on criteria entered in associated position duty field. | Must select either exact match or wild card.       |

#### **Nominate Position Description**

**Introduction** The Nominate Position Description allows users to search for FASCLASS positions for submission into PD Library.

This screen is only available to Classifiers.

**Guidelines** Enter criteria in field(s) desired and click the Search button to begin your search for positions. To clear all fields and begin new searches, click the Reset button. For detailed information on searching in the FASCLASS application, see Appendix A (Searching in FASCLASS). For information on organizing search results, see Appendix A (Search Results).

When you find a position you would like to nominate, click on the nominate  $\vec{\Box}$  icon associated to the desired position.

Enter a Category and MACOM for the position being nominated, and click the Nominate button when finished.

Screen Display When Nominate Position Description is selected, the following screen is displayed.

| lick the 📄 icon, to brin | g up a list of valid vi | alues.    |     |              |     |
|--------------------------|-------------------------|-----------|-----|--------------|-----|
| Position Title:          | O PUM:                  | 3         |     | 0            |     |
| Pay Plan: 📳              | Ø                       | Series: 📄 | 0   | Grade: 🗎 🗍 🕖 |     |
| Citation: 🛅              |                         |           |     |              | ] @ |
| Career Program: 📄        | ٢                       |           |     |              |     |
| Installation:            |                         |           | • • |              |     |
| Position Duties:         |                         |           |     | J J          |     |

### Nominate Position Description, Continued

Nominate Position Description Data Fields The fields listed in the table below appear on the Nominate Position Description screen.

| Field Name      | Definition                                                                                                    | Field Use                                               |
|-----------------|----------------------------------------------------------------------------------------------------|---------------------------------------------------------|
| PD #            | A number assigned to a Position<br>Description that uniquely identifies<br>that position.                                                                                      | Entry field                                             |
| Position Title  | Identifies a title assigned to a position.                                                                                                    | Entry field                                             |
| Pay Plan        | Indicates the pay system the position is covered by.                                                                                                    | Entry field; List of Values available.                  |
| Series          | Identifies a subdivision of an<br>occupational group consisting of<br>positions similar to a specialized<br>line of work and qualification<br>requirement.                     | Entry field; List of<br>Values available.               |
| Grade           | Identifies a range of difficulty,<br>responsibility, and level of<br>qualification requirements for<br>positions.                                                              | Entry field; List of Values available.                  |
| Citation        | Relates grade level definitions in<br>Title 5 to specific work situations<br>and provide the basis for assigning<br>each position the appropriate title,<br>series, and grade. | Entry field; List of Values available.                  |
| Career Program  | Identifies positions in Career<br>Management System. There are<br>22 civilian career programs.                                                                                 | Entry field; List of Values available.                  |
| Installation    | Identifies the military installations<br>where the servicing Civilian<br>Personnel Advisory Centers are<br>located.                                                            | Drop down list<br>available.                            |
| Position Duties | Use for searching positions by major duties and other important aspects of the position.                                                                                       | Entry field                                             |
| Sorted By       | 3 fields used for sorting position<br>descriptions returned from search.<br>The second and third sort fields sort<br>within the preceding sort field.                          | Use drop down<br>arrow to select<br>option for sorting. |

#### **Review and Certify Position Description**

Introduction Review and Certify Position Description allows users to approve or disapprove FASCLASS positions that have been nominated for submission into PD Library

This screen is only available to MACOM users.

**Guidelines** Enter criteria in field(s) desired and click the Search button to begin your search for positions. To clear all fields and begin new searches, click the Reset button. For detailed information on searching in the FASCLASS application, see Appendix A (Searching in FASCLASS). For information on organizing search results, see Appendix A (Search Results).

Once the list of positions is returned from the search, select whether you wish to approve or disapprove selected positions **displayed** on the screen, or all the positions **displayed** on the screen. Use the drop down list on the bottom center of the screen to choose the option for approving positions. To select individual positions to approve or disapprove, choose the option "Approve Selected Items" or "Disapporve Selected Items". To select all positions on the screen, choose "Approve All Items" or Disapprove All Items".

| Approving      |                                                                    |  |
|----------------|--------------------------------------------------------------------|--|
| Options        | Description                                                        |  |
| Approve        | Approves position(s) displayed with its associated                 |  |
| Selected       | checkbox checked. When all positions to be approved are            |  |
| Items          | checked, click the Review/Certify button.                          |  |
| Approve All    | Approves all positions <b>displayed</b> . Click the Review/Certify |  |
| Items          | button to begin the approving process.                             |  |
| Disapprove     | Disapproves position(s) displayed with its associated              |  |
| Selected       | checkbox checked. When all positions to be disapproved             |  |
| Items          | are checked, click the Review/Certify button.                      |  |
| Disapprove All | Disapprove all positions displayed. Click the                      |  |
| Items          | Review/Certify button to begin the disapproving process.           |  |

**Note:** The approving process only approves or disapproves positions that are currently being displayed on the screen. If the user checks positions to be approved or disapproved, clicks the Next link, and then clicks the Review/Certify button, the positions on the previous page will **not** be approved or disapproved.

When finished, use the menu to navigate to your next selection.

### Review and Certify Position Description, Continued

| Search<br>Fasclass PD to Review/Certify PD for PD Library<br>To review and certify a position description nominated for PD Library, fill in all applicable fields the click the Search button.<br>Click the inician, to bring up a list of valid values for the field.<br>Jeb 0:               | Screen<br>Display | When Review and Certify Position Description is selected the following screen is displayed.                                                                                                    |
|----------------------------------------------------------------------------------------------------|-------------------|----------------------------------------------------------------------------------------------------|
| To review and certify a position description nominated for PD Library, fill in all applicable fields the click the Search button.<br>Click the Elicon, to bring up a list of valid values for the field.<br>Jeb 0:<br>Position Title:<br>Installation:<br>Pay Plan: Series: Grade: Freed: Ted: |                   | Search<br>Fasclass PD to Review/Certify PD for PD Library                                                                                                    |
| Jeb #: 0 Position Title: 0 Installation: 0 Pay Plan: 0 Series: 0 Grade: Frem: 0 Te: 0 Te: 0                                                                                                    |                   | To review and certify a position description nominated for PD Library, fill in all applicable fields the click the Search button.<br>Click the 📄 icon, to bring up a list of valid values for the field. |
| Position Title:<br>Installation:<br>Pay Plan: O Series: O Grade: Free: O Tech O                                                                                                    |                   | Job d: 0                                                                                                    |
| Installation:  Pay Plan:                                                                                                    |                   | Position Title:                                                                                                    |
| Pay Plan:                                                                                                    |                   | Installation:                                                                                                    |
|                                                                                                    |                   | Pay Plan:                                                                                                    |
| MACOM: USAPPAC Region:                                                                                                    |                   | MACOM: USAPPAC Region:                                                                                                    |
| Citation:                                                                                                    |                   | Citation:                                                                                                    |
| Position Duties:                                                                                                    |                   | Position Duties:                                                                                                    |
| Search Reset                                                                                                    |                   | Search Reset                                                                                                    |

Review and Certify Position Description Data Fields The fields listed in the table below appear on the Review and Certify Position Description screen.

| Field Name     | Definition                                                                                                    | Entry Rules                            |
|----------------|----------------------------------------------------------------------------------------------------|----------------------------------------|
| Job #          | A number assigned to a position.                                                                                                    | Entry field                            |
| Position Title | Identifies a title assigned to a position.                                                                                                    | Entry field                            |
| Installation   | Identifies the military<br>installations where the servicing<br>Civilian Personnel Advisory<br>Centers are located.                                        | Drop down list<br>available.           |
| Pay Plan       | Indicates the pay system the position is covered by.                                                                                                    | Entry field; List of Values available. |
| Series         | Identifies a subdivision of an<br>occupational group consisting of<br>positions similar to a specialized<br>line of work and qualification<br>requirement. | Entry field; List of Values available. |

### Review and Certify Position Description, Continued

| Field Name      | Definition                                                                                                    | Entry Rules                            |
|-----------------|----------------------------------------------------------------------------------------------------|----------------------------------------|
| Grade From      | Identifies a beginning grade in which to return positions within a range of grades.                                                                                               | Entry field; List of Values available. |
| Grade To        | Identifies an ending grade in which to return positions within a range of grades.                                                                                                 | Entry field; List of Values available. |
| MACOM           | Identifies Army Major<br>Commands.                                                                                                    | Entry field                            |
| Region          | Identifies one of the ten regional<br>Civilian Personnel Operation<br>Centers.                                                                                                    | Drop down list<br>available.           |
| Citation        | Relates grade level definitions<br>in Title 5 to specific work<br>situations and provide the basis<br>for assigning each position the<br>appropriate title, series, and<br>grade. | Drop down list<br>available.           |
| Position Duties | Use for searching positions by major duties and other important aspects of the position.                                                                                          | Entry field                            |

Review and Certify Position Description Data Fields (Continued)

#### 5. **REPORTS**

| Overview        |                                                                                                    |                      |
|-----------------|----------------------------------------------------------------------------------------------------|----------------------|
| Introduction    | The Reports section provides users the ability to sear information in a variety of different ways. | ch and view position |
| In this Section | The following topics are covered in this section.                                                  |                      |
|                 | Торіс                                                                                              | See Page             |
|                 | Archived Position Description                                                                      | 5-2                  |
|                 | Search for PDs by Sequence Number                                                                  | 5-4                  |
|                 | Vacant Sequence                                                                                    | 5-6                  |
|                 | Position Description by Competitive Level                                                          | 5-8                  |
|                 | Position Description Without Duties                                                                | 5-10                 |
|                 | Position Description Without Titles                                                                | 5-12                 |
|                 |                                                                                                    |                      |

### **Archived Position Description**

| Introduction      | The Archived Position Description screen allows users to query positions that are currently in a status of archived.                                                                                                    |  |
|-------------------|----------------------------------------------------------------------------------------------------|--|
| Guidelines        | Enter criteria in field(s) desired and click the Search button to begin your search for positions. To clear all fields and begin new searches, click the Reset button. For detailed information on searching in the FASCLASS application, see Appendix A (Searching in FASCLASS). For information on organizing search results, see Appendix A (Search Results).                                                                                                    |  |
| Screen<br>Display | When Archived Position Description is selected, the following screen is displayed.                                                                                                    |  |
|                   | Search - Archived PD Report         This report will give you a list of all position descriptions that have been placed in archive.         Fill in the fields that you want to search for and then click the Search button at the bottom of the page.         Cick the is icon, to bring up a list of valid values.         CCPO ID:       Image: Image: Im |  |
|                   | Sorted By: JobNumber                                                                                                    |  |
|                   | T MERCE                                                                                                    |  |

### Archived Position Description, Continued

Archived Position Description Data Fields The fields listed in the table below appear on the Archived Position Description screen.

| Field Name     | Definition                                                                                                    | Entry Rules                                        |
|----------------|----------------------------------------------------------------------------------------------------|----------------------------------------------------|
| CCPO ID        | Identifies the servicing Civilian                                                                                                    | Entry field; List of                               |
|                | Personnel Advisory Center.                                                                                                    | Values available.                                  |
| PD #           | A number assigned to a PD.                                                                                                    | Entry field                                        |
| Position Title | Identifies a title assigned to a position.                                                                                                    | Entry field                                        |
| Pay Plan       | Indicates the pay system the position is covered by.                                                                                                    | Entry field; List of Values available.             |
| Series         | Identifies a subdivision of an<br>occupational group consisting of<br>positions similar to a specialized<br>line of work and qualification<br>requirement. | Entry field; List of Values available.             |
| Grade          | Identifies a range of difficulty,<br>responsibility, and level of<br>qualification requirements for<br>positions.                                          | Entry field; List of Values available.             |
| LN Pay Plan    | Indicates the Local National pay system the position is covered by.                                                                                        | Entry field; List of Values available.             |
| LN Grade       | Identifies a range of difficulty,<br>responsibility, and level of<br>qualification requirements for<br>Local National positions.                           | Entry field; List of Values available.             |
| Interdis Pos   | Identifies positions in mathematical, scientific, or engineering disciplines.                                                                              | Use drop down<br>arrow to select<br>"Yes" or "No". |
| Career Program | Identifies positions in Career<br>Management System. There<br>are 22 civilian career programs.                                                             | Entry field; List of Values available.             |
| DCIPS          | Defense Civilian Intelligence<br>Personnel System – Identifies if<br>position meets criteria for<br>classification within DCIPS.                           | Use drop down<br>arrow to select<br>"Yes" or "No". |

## Search for PDs by Sequence Number

| Introduction      | The Search for PDs by Sequence Number screen allows users to query positions by position description number and sequence number.                                                                                                    |  |
|-------------------|----------------------------------------------------------------------------------------------------|--|
| Guidelines        | Enter criteria in field(s) desired and click the Search button to begin your<br>search for positions. To clear all fields and begin new searches, click the<br>Reset button. For detailed information on searching in the FASCLASS<br>application, see Appendix A (Searching in FASCLASS). For information on<br>organizing search results, see Appendix A (Search Results).<br>Select the "Show All Sequences" option to see all sequences for each<br>position description number returned, or select "Sequence #" and enter a<br>specific sequence number to return only that sequence for each position<br>description number returned. |  |
| Screen<br>Display | When Search for PDs by Sequence Number is selected the following screen is displayed.           Report Search for PDs by Sequence Number           This report will give you a list of all position descriptions by sequence number.           Enter criteria in CCPO ID or PD number field. Select either Show All Sequence Numbers or Sequence Number entering the desired sequence number click the Search button at the bottom of the page.                                                                                                    |  |
|                   | CCPO ID:                                                                                                    |  |
|                   | Search Reset                                                                                                    |  |

### Search for PDs by Sequence Number, Continued

Search for PDs by Sequence Number Data Fields The fields listed in the table below appear on Search for PDs by Sequence Number screen.

| Field Name | Definition                         | Entry Rules          |
|------------|------------------------------------|----------------------|
| CCPO ID    | Identifies the servicing Civilian  | Entry field; List of |
|            | Personnel Advisory Center.         | Values available.    |
| PD #       | A number assigned to a PD.         | Entry field          |
| Sequence # | A number that identifies a         | Radio button option; |
|            | position to the employee level.    | when selected,       |
|            |                                    | entry field must be  |
|            |                                    | entered.             |
| Show All   | When radio button is selected      | Radio button option; |
| sequences  | all sequences for each position    | when selected,       |
|            | retrieved is displayed.            | entry field must be  |
|            |                                    | entered.             |
| Sorted By  | 3 fields used for sorting position | Use drop down        |
|            | descriptions returned from         | arrow to select      |
|            | search. The second and third       | option for sorting.  |
|            | sort fields sort within the        |                      |
|            | preceding sort field.              |                      |

#### **Vacant Sequence**

Introduction The Vacant Sequence report allows users to query positions that have a vacant sequence number attached to them.

This screen is only available to Classifiers.

Guidelines Enter criteria in field(s) desired and click the Search button to begin your search for positions. To clear all fields and begin new searches, click the Reset button. For detailed information on searching in the FASCLASS application, see Appendix A (Searching in FASCLASS). For information on organizing search results, see Appendix A (Search Results).

> To return all vacant sequences for an individual CCPO ID, enter the CCPO ID desired. To return all vacant sequences for all CCPO ID's, check the All check box.

Screen Display When Vacant Sequence is selected the following screen is displayed.

| Search - Vacant Sequence Report                                                                                                    |
|----------------------------------------------------------------------------------------------------|
| This report will give you a list of all position descriptions<br>with vacant sequence numbers.<br>Select search criteria and then click the Search button at the<br>bottom of the page.<br>Click the 国 icon, to bring up a list of valid values. |
| CCPO ID:                                                                                                    |
| All:                                                                                                    |
| Sorted By: JobNumber 💌 💌 🔽                                                                                                    |
| Search                                                                                                    |

#### Vacant Sequence, Continued

Vacant Sequence Data Fields The fields listed in the table below appear on Vacant Sequence screen.

#### Definition **Field Name Entry Rules** CCPO ID Entry field; List of Identifies the servicing Civilian Personnel Advisory Center. Values available. All When checked, the search Check box performed returns all positions with vacant sequences in the FASCLASS system. Sorted By 3 fields used for sorting position Use drop down descriptions returned from arrow to select search. The second and third option for sorting. sort fields sort within the preceding sort field.

## Position Description by Competitive Level

| Introduction      | The Position Description by Competitive Level report allows users to query positions by Competitive Level that are further sorted by series, grade, and competitive level.                                                                                                    |  |
|-------------------|----------------------------------------------------------------------------------------------------|--|
| Guidelines        | Enter criteria in field(s) desired and click the Search button to begin your search for positions. To clear all fields and begin new searches, click the Reset button. For detailed information on searching in the FASCLASS application, see Appendix A (Searching in FASCLASS). For information on organizing search results, see Appendix A (Search Results). |  |
| Screen<br>Display | nen Position Description by Competitive Level screen is selected, the<br>lowing screen is displayed.<br>Search - PDs By Comp Level Report                                                                                                    |  |
|                   | This report will provide a list of position descriptions first sorted by series and grade, then competitive area and lastly by Competitive Level.<br>Fill out the fields that you want to search for and then click the Search button at the bottom of the page.<br>Click the 🗐 icon, to bring up a list of valid values.                                        |  |
|                   | Competitive Area:                                                                                                    |  |
|                   | Series:                                                                                                    |  |
|                   | Grade:                                                                                                    |  |
|                   | Search Reset                                                                                                    |  |

### Position Description by Competitive Level, Continued

Position Description by Competitive Level Data Fields

PositionThe fields listed in the table below appear on Position Description byDescription byCompetitive Level screen.

| Field Name      | Definition                                                                                                    | Entry Rules                               |
|-----------------|----------------------------------------------------------------------------------------------------|-------------------------------------------|
| Competitve Area | A code that identifies                                                                                                    | Entry field; List of                      |
|                 | geographic locations.                                                                                                    | Values available.                         |
| Series          | Identifies a subdivision of an<br>occupational group consisting of<br>positions similar to a specialized<br>line of work and qualification<br>requirement. | Entry field; List of<br>Values available. |
| Grade           | Identifies a range of difficulty,<br>responsibility, and level of<br>qualification requirements for<br>positions.                                          | Entry field; List of Values available.    |

### **Position Description Without Duties**

| The Position Description Without Duties report allows users to query positions that are in FASCLASS that do not have duties associated with them.<br>This screen is only available to Classifiers, Managers, and Staff.                                                                                                    |
|----------------------------------------------------------------------------------------------------|
| Enter criteria in field(s) desired and click the Search button to begin your search for positions. To clear all fields and begin new searches, click the Reset button. For detailed information on searching in the FASCLASS application, see Appendix A (Searching in FASCLASS). For information on organizing search results, see Appendix A (Search Results).                                                                                                    |
| When Position Description Without Duties screen is selected, the following screen is displayed.           Secarch - PD Without Duties Report           This report will give you a list of all position descriptions within the region or by CPAC, that do not have duties. Select search criteria and then click the Search button at the bottom of the page. Click the icon, to bring up a list of valid values.           CCPO ID:::::::::::::::::::::::::::::::::::: |
|                                                                                                    |

### Position Description Without Duties, Continued

Position Description Without Duties Data Fields The fields listed in the table below appear on Position Description Without Duties screen.

| Field Name | Definition                                                                                                    | Entry Rules                                             |
|------------|----------------------------------------------------------------------------------------------------|---------------------------------------------------------|
| CCPO ID    | Identifies the servicing Civilian                                                                                                    | Entry field; List of                                    |
|            | Personnel Advisory Center.                                                                                                    | Values available.                                       |
| All        | When checked, the search<br>performed returns all positions<br>without duties in the FASCLASS<br>system.                                                 | Check box                                               |
| Sorted By  | 3 fields used for sorting position<br>descriptions returned from<br>search. The second and third<br>sort fields sort within the<br>preceding sort field. | Use drop down<br>Arrow to select<br>option for sorting. |

### **Position Description Without Titles**

| Introduction      | The Position Description Without Titles report allows users to query positions that are in FASCLASS that do not have titles associated with them.<br>This screen is only available to Classifiers.                                                                                                    |
|-------------------|----------------------------------------------------------------------------------------------------|
| Guidelines        | Enter criteria in field(s) desired and click the Search button to begin your search for positions. To clear all fields and begin new searches click the Reset button. For detailed information on searching in the FASCLASS application see Appendix A (Searching in FASCLASS). For information on organizing search results see Appendix A (Search Results).                                                                                                    |
| Screen<br>Display | When Position Description Without Titles screen is selected, the following screen is displayed.           Search - PD Without Titles Report           This report will give you a list of all position descriptions within the region or by CPAC, that do not have titles. Select search criteria and then click the Search button at the bottom of the page. Click the icon, to bring up a list of valid values.           CCPO ID:         Image: Image: Ima |
## Position Description Without Titles, Continued

Position Description Without Titles Data Fields The fields listed in the table below appear on Position Description Without Titles screen.

| Field Name | Definition                                                                                                    | Entry Rules                                             |
|------------|----------------------------------------------------------------------------------------------------|---------------------------------------------------------|
| CCPO ID    | Identifies the servicing Civilian                                                                                                    | Entry field; List of                                    |
|            | Personnel Advisory Center.                                                                                                    | Values available.                                       |
| All        | When checked, the search<br>performed returns all positions<br>without titles in the FASCLASS<br>system.                                                 | Check box                                               |
| Sorted By  | 3 fields used for sorting position<br>descriptions returned from<br>search. The second and third<br>sort fields sort within the<br>preceding sort field. | Use drop down<br>arrow to select<br>option for sorting. |

#### 6. LOOKUP

| Overview        |                                                                                                  |                       |
|-----------------|--------------------------------------------------------------------------------------------------|-----------------------|
| Introduction    | The Lookup section provides users the ability to sea information in a variety of different ways. | rch and view position |
| In this Section | The following topics are covered in this section.                                                |                       |
|                 | Торіс                                                                                            | See Page              |
|                 | Code Lookup By Code or Description                                                               | 6-2                   |
|                 | AF Pay Grades                                                                                    | 6-2                   |
|                 | AF Pay Plans                                                                                     | 6-2                   |
|                 | Career Programs                                                                                  | 6-2                   |
|                 | Citations                                                                                        | 6-2                   |
|                 | Functional Codes                                                                                 | 6-2                   |
|                 | LN Pay Grades                                                                                    | 6-2                   |
|                 | LN Pay Plans                                                                                     | 6-2                   |
|                 | LN Titles                                                                                        | 6-2                   |
|                 | NAF Pay Grades                                                                                   | 6-2                   |
|                 | NAF Pay Plans                                                                                    | 6-2                   |
|                 | Position Sensitivity                                                                             | 6-2                   |
|                 | Series                                                                                           | 6-2                   |
|                 | Region Specific Code Lookup                                                                      | 6-4                   |
|                 | Comp Areas                                                                                       | 6-4                   |
|                 | Comp Levels                                                                                      | 6-4                   |
|                 | CPAC Lookup                                                                                      | 6-5                   |

## Code Lookup By Code or Description

| Introduction      | The Code Lookup By Code or Description is the method for retrieving codes used in the FASCLASS system.                                                                                                    |
|-------------------|----------------------------------------------------------------------------------------------------|
| Guidelines        | The Code Lookup By Code or Description method of retrieving codes from<br>the FASCLASS system is used by the following code types:<br>AF Pay Grades<br>AF Pay Plans<br>Career Programs<br>Citations<br>Functional Codes<br>LN Pay Grades<br>LN Pay Plans<br>LN Titles<br>NAF Pay Grades<br>NAF Pay Plans<br>Position Sensitivity<br>Series    |
|                   | All codes are retrieved and display beneath the search entry block upon<br>entering a Code Lookup By Code or Description screen. To narrow down<br>the number of records retrieved, enter a code or description in the fields<br>provided and click the Search button. To clear all fields and begin new<br>searches, click the Reset button. |
|                   | For detailed information on searching in the FASCLASS application, see<br>Appendix A (Searching in FASCLASS). For information on organizing<br>search results, see Appendix A (Search Results).                                                                                                    |
| Screen<br>Display | When a Code Lookup By Code or Description lookup type is selected the following screen layout is displayed.                                                                                                    |

Continued on next page

## Code Lookup By Code or Description, Continued

Code Lookup By Code or Description Data Fields The fields listed in the table below appear on Code Lookup By Code or Description type screens.

| Field Name  | Definition                                                                                                    | Entry Rules |
|-------------|----------------------------------------------------------------------------------------------------|-------------|
| Code        | Identifies code used for<br>narrowing lookup codes<br>retrieved.                                                                                                    | Entry field |
| Description | Identifies description of code<br>used for narrowing lookup<br>codes retrieved. <b>NOTE</b> : A<br>partial description can be<br>entered to retrieve multiple<br>codes with like descriptions. | Entry field |

## Region Specific Code Lookup

| Introduction                           | The Region Specific<br>in the FASCLASS sy                                                                                                    | Code Lookup is the method for re<br>vstem.                                                                     | trieving codes used                                           |  |
|----------------------------------------|----------------------------------------------------------------------------------------------------|----------------------------------------------------------------------------------------------------|---------------------------------------------------------------|--|
| Guidelines                             | The Region Specific Code Lookup method of retrieving codes from the<br>FASCLASS system is used to find codes that are specific to a region. The<br>following menu selections from the Lookup section use this format:<br>Comp Areas<br>Comp Levels |                                                                                                    |                                                               |  |
|                                        | Once the desired reg<br>the code lookup by c<br>in this section of the                                                                                                    | gion is selected, click the search be<br>code is used (see Code Lookup By<br>manual) to further narrow down co | utton. At this point<br>Code or Description<br>odes returned. |  |
|                                        | For detailed informat<br>Appendix A (Searchi<br>search results, see A                                                                                                    | tion on searching in the FASCLAS<br>ng in FASCLASS). For informatio<br>Appendix A (Search Results).            | S application, see<br>n on organizing                         |  |
| Screen<br>Display                      | When Region Specific Code Lookup is selected the following screen is displayed.                                                                                                    |                                                                                                    |                                                               |  |
|                                        | Region:                                                                                                    | Pacific 💽 🕖<br>Search                                                                                          |                                                               |  |
| Region<br>Specific Code<br>Lookup Data | The fields listed in th type screens.                                                                                                    | e table below appear on Region S                                                                               | pecific Code Lookup                                           |  |
|                                        | Field Name                                                                                                    | Definition                                                                                                    | Entry Rules                                                   |  |
|                                        | Region                                                                                                    | Identifies a region for narrowing lookup codes retrieved.                                                      | Use Drop Down<br>Arrow to select a<br>region.                 |  |

## **CPAC** Lookup

| The CPAC Lookup finds installations associated with CPACs in the FASCLASS system.                                                                                                    |
|----------------------------------------------------------------------------------------------------|
| The CPAC Lookup screen finds CPAC installations that are specific to a region and code.                                                                                                    |
| All installations in the user's region are retrieved and displayed beneath the search entry block upon entering a CPAC Lookup screen.                                                                             |
| Use the drop down list to change the region for the installations desired.                                                                                                    |
| To further narrow down the number of records retrieved, enter a code or installation name in the fields provided and click the Search button. To clear all fields and begin new searches, click the Reset button. |
| For detailed information on searching in the FASCLASS application see<br>Appendix A (Searching in FASCLASS). For information on organizing<br>search results, see Appendix A (Search Results).                    |
| When CPAC Lookup is selected, the following screen is displayed.                                                                                                    |
| Region: Pacific  Code: Code: Search Reset                                                                                                    |
|                                                                                                    |

Continued on next page

## CPAC Lookup, continued

**CPAC Lookup** The fields listed in the table below appear on the CPAC Lookup screen. **Data Fields** 

| Field Name   | Definition                                                                                                    | Entry Rules                                   |
|--------------|----------------------------------------------------------------------------------------------------|-----------------------------------------------|
| Region       | Identifies a region for narrowing installations retrieved.                                                                                                    | Use Drop Down<br>Arrow to select a<br>region. |
| Code         | Identifies installation code used<br>for narrowing installations<br>retrieved.                                                                                                    | Entry field                                   |
| Installation | Identifies an installation name<br>used for narrowing installations<br>retrieved. <b>NOTE</b> : A partial<br>installation name can be<br>entered to retrieve multiple<br>codes with like installation<br>names. | Entry field                                   |

## Appendix A

| This appendix includes common aspects of the Fawhich are used by multiple FASCLASS screens. | ASCLASS application,                                                                                                    |
|---------------------------------------------------------------------------------------------|----------------------------------------------------------------------------------------------------|
| The following topics are covered in this section.                                           |                                                                                                    |
| Торіс                                                                                       | See Page                                                                                                    |
| Searching in FASCLASS                                                                       | A-2                                                                                                    |
| FASCLASS Terms                                                                              | A-3                                                                                                    |
| Search Results                                                                              | Δ-5                                                                                                    |
|                                                                                             | This appendix includes common aspects of the F<br>which are used by multiple FASCLASS screens.<br>The following topics are covered in this section.<br><b>Topic</b><br>Searching in FASCLASS<br>FASCLASS Terms |

# Searching in FASCLASS

| Search Tips                                                                                                    | This sec<br>the FAS | ction gives the user information on how to use the search screens in CLASS application.                                                                                                    |
|----------------------------------------------------------------------------------------------------|---------------------|----------------------------------------------------------------------------------------------------|
|                                                                                                    | 1                   | All fields in the search screens can be used to query information.                                                                                                    |
| <ul> <li>2 Using fields for effective searches:</li> <li>Enter specific search criteria to return specific information.<br/>The greater number of fields entered for a search will return<br/>fewer more specific records related to your search. The<br/>opposite is also true, the fewer number of fields entered for<br/>a search will result in a large, less specific number of<br/>records returned.</li> <li>Enter at least two fields when performing a search. A good<br/>rule of thumb is to use at least two search criteria when<br/>performing a search. This will return you a manageable<br/>number of records in a reasonable amount of time.</li> <li>3 Don't guess at a valid value when searching for a position. If a<br/>user guesses at a value and clicks the search button, the search<br/>will take a long time, and in the end it will return no records.</li> <li>4 Utilize the LOV (1 ist of Valuer) is the search is the search</li></ul> |                     |                                                                                                    |
|                                                                                                    |                     | Enter specific search criteria to return specific information.<br>The greater number of fields entered for a search will return<br>fewer more specific records related to your search. The<br>opposite is also true, the fewer number of fields entered for<br>a search will result in a large, less specific number of<br>records returned.                                                                                                    |
|                                                                                                    |                     | Enter at least two fields when performing a search. A good rule of thumb is to use at least two search criteria when performing a search. This will return you a manageable number of records in a reasonable amount of time.                                                                                                    |
|                                                                                                    | 3                   | Don't guess at a valid value when searching for a position. If a user guesses at a value and clicks the search button, the search will take a long time, and in the end it will return no records.                                                                                                    |
|                                                                                                    | 4                   | Utilize the LOV (List of Values) icons on fields that have them. If<br>you wish to search on a field, but don't know a specific value to<br>use, don't guess. Click the LOV associated with it to find a valid<br>value before executing the guery.                                                                                                    |
|                                                                                                    | 5                   | Utilizing the sort fields.<br>You can retrieve data sorted at three different levels. The<br>field representing the first level of sorting is the primary<br>sorting field. The records returned will be sorted by this<br>first. The field representing the second level of sorting will<br>be sorted within the primary sorting field, and the field<br>representing the third level of sorting will be sorted within<br>both the primary sorting field and the second level of<br>sorting. |

## **FASCLASS** Terms

**Terms** This section gives the user information on terms used in the FASCLASS application.

|                     | -                                                                                                    |
|---------------------|----------------------------------------------------------------------------------------------------|
| CPAC                | Civilian Personnel Advisory Center.                                                                                                    |
| Drop Down<br>List   | A drop down list is used for an entry field with a limited number of possible entries. These fields can be identified by this symbol . To use the drop down list, click on the symbol and then click on your selection.                                                                                                    |
| Exact<br>Match      | Exact Match is an option that can be selected when doing an advanced search. When the exact match search option is selected, the value entered in the position duties field will be used to search for a position duty that matches the value entered exactly.                                                                                                    |
| Field Level<br>Help | Field level help can be utilized on any field with a $\textcircled$ icon.<br>Hover the mouse pointer over the icon for an explanation of<br>the field in question. The explanation will disappear after a<br>brief period of time or when the mouse pointer is moved off<br>the icon. If the explanation disappears before you are<br>finished reading the message, move the mouse pointer off<br>the icon, and then back on the icon again to continue viewing<br>the explanation. |

## FASCLASS Terms, Continued

#### Terms (continued)

| Link                    | A link is an item that can be clicked on that will take you to a<br>new page in the FASCLASS application or to another page<br>on the internet.                                                                                                    |
|-------------------------|----------------------------------------------------------------------------------------------------|
| LOV (List<br>of Values) | A list of appropriate values related to a specific field that can<br>be used instead of manually typing in the field. A list of<br>values can be used on any field with the symbol by clicking<br>the symbol.                                                     |
| MACOM                   | Army Major Command                                                                                                    |
| Radio<br>Button         | A radio button group is a group of related options from which<br>to choose an item. The radio button group will allow you to<br>choose from only one of the options within the group or<br>related items.                                                         |
| Region                  | Region indicates 1 of 10 civilian personnel operation centers located worldwide.                                                                                                    |
| Wild Card               | Wild Card is an option that can be selected when doing an<br>advanced search. When the wild card search option is<br>selected the value entered in the position duties field will be<br>used to search for a position duty that starts with the value<br>entered. |

#### **Search Results**

SearchThis section gives the user information on how to organize informationResultsqueried from the FASCLASS application.

**Screen Display** Each search screen in the FASCLASS application returns information in a table format similar to the example below.

| Sorted by:  | Job Number                                       |          |              |        | Reco    | rds Found: 6        |
|-------------|--------------------------------------------------|----------|--------------|--------|---------|---------------------|
| JOBNUM      | TITLE                                            | PAY PLAN | LN PP SERIES | GRADE  | LN GRD  | REGION              |
| AE01691     | CONTRACT SPECIALIST                              | GS       | 1102         | 09     |         | National<br>Capital |
| AE01693     | PROGRAM SPECIALIST (YOUTH<br>SCIENCE ACTIVITIES) | GS       | 0301         | 09     |         | National<br>Capital |
| AE01768     | TECHNICAL INFORMATION<br>SPECIALIST              | GS       | 1412         | 09     |         | National<br>Capital |
| AE100001    | PERSONNEL CLERICAL ASSISTANT                     | GS       | 0203         | 09     |         | National<br>Capital |
| AE100002    | PERSONNEL CLERICAL ASSISTANT                     | GS       | 0203         | 09     |         | National<br>Capital |
| AE87041     | GENERAL SUPPLY SPECIALIST                        | GS       | 2001         | 09     |         | National<br>Capital |
| AEBC005     | ADMINISTRATIVE OFFICER                           | GS       | 0341         | 09     |         | National<br>Capital |
| AE8C029     | BUDGET ANALYST                                   | GS       | 0660         | 09     |         | National<br>Capital |
| AEBC313     | ADMINISTRATIVE SPECIALIST                        | GS       | 0301         | 09     |         | National<br>Capital |
| AEBC355     | EXECUTIVE OFFICER                                | GS       | 0301         | 09     |         | National<br>Capital |
| You are vie | wing records 1 through 10                        |          |              | View 1 | 0 💌 rec | ords per pao        |

How to organize information

The items and functions listed below are available on all screens displaying information returned from a search in FASCLASS.

| Item/Function | Definition                                                 |
|---------------|------------------------------------------------------------|
| Sorted by     | Located in the upper left of the screen, it identifies the |
|               | column that is currently being sorted on. If the           |
|               | information is being sorted from largest to smallest,      |
|               | then the word "descending" will follow the column          |
|               | identified. The default sorting order is in an ascending   |
|               | manner (smallest to largest).                              |

## Search Results, continued

| Records Found                   | Located in the upper right of the screen, it identifies the total number of records found, based on the criteria entered on the search screen.                                                                                                    |
|---------------------------------|----------------------------------------------------------------------------------------------------|
| Column Titles                   | Identifies each field in the records retrieved. An<br>underlined column title identifies that the records<br>returned from a search can be resorted by that column<br>in ascending or descending order. Click the column<br>title desired to sort the records in an ascending order.<br>Click the same column title again to sort in a<br>descending order. |
| Highlighted<br>Underlined Items | If an item returned from a search is highlighted and<br>underlined, it indicates that there is detailed information<br>related to that item. Click the item in question to view<br>the detailed information related to that item. To return<br>back to the search result screen, press the back button<br>on your browser menu.                             |
| View                            | Displays the number of records, out of the records<br>found, you are currently viewing. To change the<br>number of records you are currently viewing on each<br>page, use the drop down list, and select the desired<br>number of records you wish to view at a time.                                                                                       |

How to organize information (continued)

Continued on next page

## Search Results, continued

| Page Links | The links at the bottom of the screen allow you to move<br>through the report. Click on the "Previous" or "Next"<br>link to move backwards and forwards through the<br>report. When the "Next" link is clicked, the next group<br>of records is displayed, and when the "Previous" link is<br>clicked, the previous group of records is displayed.<br>The number of records being viewed defines a "group<br>of records". This is shown at the bottom right corner of<br>the screen. |
|------------|----------------------------------------------------------------------------------------------------|
|            | If the view records per page indicator is set to 10, then<br>each time the "Next" link is clicked the next 10 records<br>are displayed. If it is set to 50, the next 50 records are<br>displayed. The same works for the "Previous" link.                                                                                                    |
|            | If you wish to move through the report faster and do<br>not want to use the "Next" or "Previous" links, you can<br>move straight to a group of records by clicking one of<br>the number links. If the number of records being<br>viewed is set to 10, and the number 5 link is clicked,<br>then the records 41-50 of the report are displayed. If it<br>is set to 50, and the number 5 link is clicked then, the<br>records 201-250 of the report are displayed.                     |

How to organize information (continued)